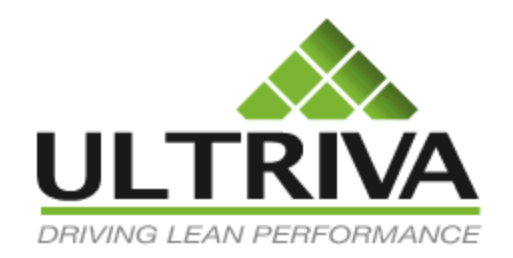

# Ultriva eBots Printer Services Version 7.7.0.0 Reference Guide

#### **Table of Contents**

(Click to follow link)

| E Bots – Getting Started                                  | 2  |
|-----------------------------------------------------------|----|
| Installing eBots Printer Software                         |    |
| Setting up eBots Printer Software                         | 9  |
| Internet Explorer Settings for eBots Printer Software     | 17 |
| eBots Troubleshooting Links                               | 23 |
| eBots Troubleshooting Links (Cont.)                       | 24 |
| Label Size is Larger or Smaller than the Print Size Error | 25 |
| 2 Piece Label (UPS/FED EX)                                | 29 |
| Different Program Opens when Printing Labels              | 30 |
| The Font on the Label is too Large or too Small           | 36 |
| System Error!! - Clear the Browser Cache                  | 37 |
| Browser Prompt to Open File Trusted Sites                 | 40 |
| Other Labels are Printed on the same Printer              | 43 |
| Seagull Scientific Printer Drivers                        | 44 |
| eBizPrint Services Error Messages                         | 55 |
| Exception Occurred While Parsing Document - Error         | 56 |
| Labels are not Printing                                   | 57 |
| Label is Printing Sideways or Getting Cut-Off             | 58 |
| eBots Printer Settings Keep Changing                      | 59 |

#### E Bots – Getting Started

The Ultriva eBots Printer service is an application which resides locally on the machine of any user that requires the ability to print labels from the Ultriva Application. The Ultriva eBots Printer application accepts the data from Ultriva web application, then formats the data properly and sends it to the Windows Printer driver for printing the label. The .ebr extension file will be associated with the eBots Printer service during installation.

#### What are the minimum requirements?

Windows 2000/XP/Vista/7/8/

Printer: A Windows compatible laser printer, inkjet printer or Thermal Printer. Please note that the eBizPrinter software should be installed in the C drive only.

#### How do I get License Key for installation?

Please ask your Plant CEK/APP Administrator. A License Key is also provided in the Readme.doc which is included in the zip file.

#### How do I get support?

Please email the question to <u>support@ultriva.com</u> with a detailed message and screenshot of the problem.

### Please click on the link below to navigate to the eBots Printer Services website to download the software.

http://help.ultrivalms.com/eBots/eBizPrinter/ebizprinter.html

Quick Tip - After downloading and unzipping the files, you can follow the step by step instructions on the following pages.

#### Installing eBots Printer Software

*Important – <u>You must be an Administator when installing eBots or making any changes</u> within the program!* 

From the "Ultriva eBots Printer Services" screen, click on the "Download" button

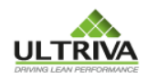

| HOME > Ultriva eBots Printer Services                                                                                                    |                                |  |  |  |  |
|----------------------------------------------------------------------------------------------------|--------------------------------|--|--|--|--|
| This Software allows you to print the kanban bar-coded labels. You will need a license key to install this software. The download is in zip format. When prompted , Select Save and save it to a folder. Unzip and run the executable(Setup.exe) to install the software. |                                |  |  |  |  |
| Instructions 1. What do you want to download?                                                                                                    | ☑ Software and Manual □ Manual |  |  |  |  |
| 2. The supported Operating Systems are Windows XP/Vista/7/8.                                                                                                    |                                |  |  |  |  |
| 3. Click Download, Select Save and save it to a folder.                                                                                                    | Download                       |  |  |  |  |
| 4. Unzip the files, review the Readme.doc instructions, then install and configure following the instructions.                                                                                                    |                                |  |  |  |  |
| 5. Make sure the Ultriva eBots Printer software is installed on the C drive.                                                                                                    |                                |  |  |  |  |
|                                                                                                    |                                |  |  |  |  |

#### Click on "Save As"

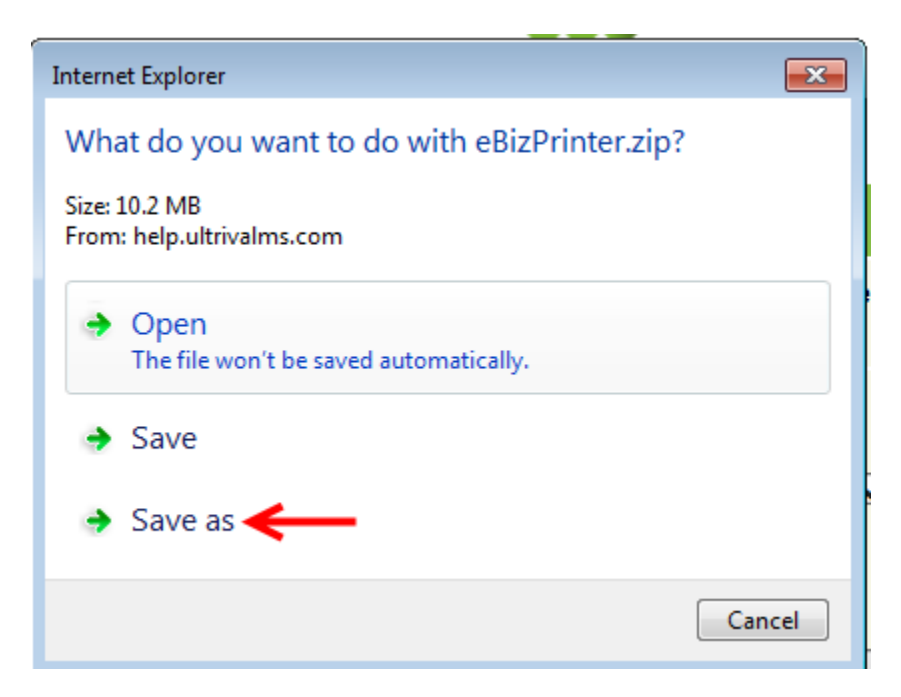

Click on "Documents", click on the "Save" button.

| 🥔 Save As                                                               |                                            |                    | ×              |  |  |  |
|-------------------------------------------------------------------------|--------------------------------------------|--------------------|----------------|--|--|--|
| COO V Ibraries                                                          | Documents                                  | ✓ 4 Search Docum   | ents 🔎         |  |  |  |
| Organize 🔻 New folde                                                    | er                                         |                    | := • 🔞         |  |  |  |
| ▲☆ Favorites                                                            | Documents library<br>Includes: 2 locations | Arrange            | e by: Folder 🔻 |  |  |  |
| Downloads                                                               | Name                                       | Date modified      | Туре           |  |  |  |
| Kecent Places                                                           |                                            | 7/30/2014 11:40 AM | File folder    |  |  |  |
|                                                                         |                                            | 8/11/2014 8:45 AM  | File folder    |  |  |  |
| ⊿ 🔚 Libraries                                                           |                                            | 3/4/2013 9:12 PM   | File folder    |  |  |  |
| Documents                                                               |                                            | 3/13/2014 10:52 AM | File folder    |  |  |  |
| ▷ 👌 Music                                                               |                                            | 3/13/2014 11:37 AM | File folder    |  |  |  |
| 🛛 🔄 Pictures 🖉 💂                                                        | •                                          | 12/16/2013 8:08 AM | File folder    |  |  |  |
| File name:   eBizPrinter     Save as type:   Compressed (zipped) Folder |                                            |                    |                |  |  |  |
| Aide Folders                                                            |                                            | > Save             | Cancel         |  |  |  |

#### Click on "Open Folder"

| The eBizPrinter.zip download has completed. | Open | • | Open folder | View downloads | × |
|---------------------------------------------|------|---|-------------|----------------|---|
| Right click on "eBizPrinter"                |      |   |             |                |   |

| 🏭 Local Disk (C:) | Custom Report Expression      | 2/6/2014 1:08 PM  | Microsoft Office | 36 KB     |
|-------------------|-------------------------------|-------------------|------------------|-----------|
| 👝 Recovery (D:)   | Data Load for Reference Guide | 5/22/2014 1:35 PM | Text Document    | 1 KB      |
| HP_TOOLS (E:)     | Date Upload File 1            | 5/22/2014 1:26 PM | Text Document    | 1 KB      |
|                   | 🚮 eBizPrinter                 | 9/11/2014 9:01 AM | Compressed (zipp | 10,542 KB |
| Network           | F09E3DA0.tmp                  | 7/30/2014 7:28 AM | TMP File         | 29 KB     |

#### Click on "Extract All"

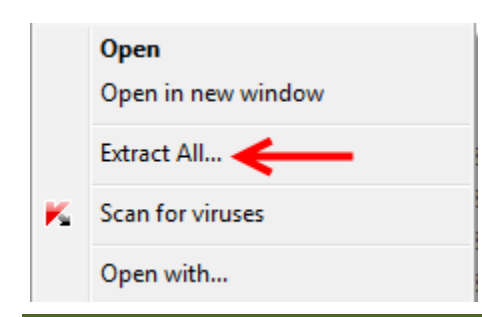

Important – The files <u>must be extracted</u> into a folder

#### Click on the "Extract" button

|                                                                                     | × |
|-------------------------------------------------------------------------------------|---|
| 🕞 🚹 Extract Compressed (Zipped) Folders                                             |   |
| Select a Destination and Extract Files                                              |   |
| Files will be extracted to this folder: C:\Users\Laura\Documents\eBizPrinter Browse |   |
| Show extracted files when complete                                                  |   |
|                                                                                     |   |
|                                                                                     |   |
|                                                                                     |   |
|                                                                                     |   |
|                                                                                     |   |
| Extract                                                                             |   |

#### Double click on "eBizPrinter"

| Organize    | Burn New folder |                   |             |      | BE • |  |
|-------------|-----------------|-------------------|-------------|------|------|--|
| 🔶 Favorites | Name            | Date modified     | Туре        | Size |      |  |
| E Desktop   | 퉬 eBizPrinter   | 9/11/2014 7:50 AM | File folder |      |      |  |

| Organize ▼ 📾 Open Share with ▼ E-ma | ail E    | Burn  | New folder                 |   |                   |                  |          |
|-------------------------------------|----------|-------|----------------------------|---|-------------------|------------------|----------|
| 🔆 Favorites                         | Nam      | ne    | ^                          |   | Date modified     | Туре             | Size     |
| 📃 Desktop                           |          | Readm | ne                         |   | 9/11/2014 7:50 AM | Microsoft Office | 6,080 KB |
| 🐌 Downloads                         | <b>1</b> | set   |                            |   | 9/11/2014 7:50 AM | Application      | 5,240 KB |
| 🔚 Recent Places                     |          |       | Open                       |   |                   |                  |          |
| 🜸 iCloud Photos                     |          | 8     | Run as administrator       |   |                   |                  |          |
|                                     |          |       | Troubleshoot compatibility |   |                   |                  |          |
| 📜 Libraries                         |          | K     | Scan for viruses           |   |                   |                  |          |
| Documents                           |          | K     | Check reputation in KSN    |   |                   |                  |          |
| J Music                             |          |       | Share with                 |   |                   |                  |          |
| Pictures                            |          |       | Restore previous versions  |   |                   |                  |          |
| Videos                              |          |       | Restore prenous versions   |   |                   |                  |          |
|                                     |          |       | Send to                    | • |                   |                  |          |
| Nonegroup                           |          |       | Cut                        |   |                   |                  |          |
| 🛀 Computer                          |          |       | Сору                       |   |                   |                  |          |
| Local Disk (C:)                     |          |       | Create shortcut            |   |                   |                  |          |
| 👝 Recovery (D:)                     |          |       | Delete                     |   |                   |                  |          |
| HP_TOOLS (E:)                       |          |       | Rename                     |   |                   |                  |          |
|                                     |          |       | 0                          |   |                   |                  |          |
| 📬 Network                           |          |       | Properties                 |   |                   |                  |          |

Right click "Setup.exe, and select "Run as administrator"

#### Click on the "Next" button

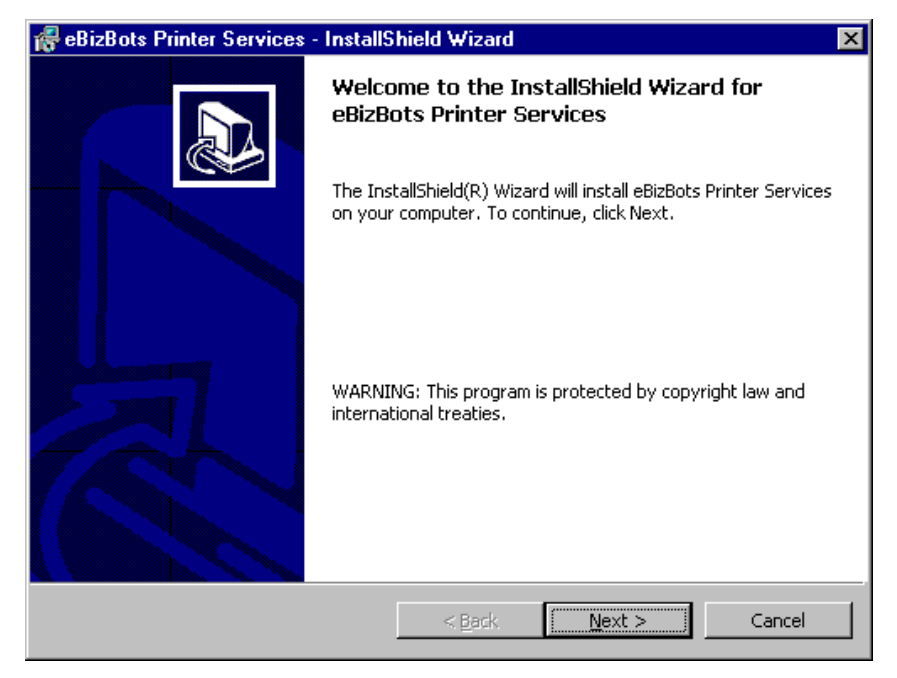

**Read** the **agreement** and **Click** by the "**I** Accept".... option.

| read the following license agree  | ement carefully             |                    |
|-----------------------------------|-----------------------------|--------------------|
| read the following license agre   | ement carefully             |                    |
|                                   | ement carerany.             |                    |
| SOFTWARI                          | LICENSE AGREEMENT           | 1                  |
| LIMITED W                         | ARRANTY AGREEMENT           | 5                  |
| SHOULD CAREFULLY READ             | THE FOLLOWING TERM          | S AND CONDITIONS   |
| RE OPENING THIS PACKAG            | E OR ACCEPTING OR US        | ING THE SOFTWARE   |
| FAINED. BY OPENING THE I          | PACKAGE CONTAINING T        | HE SOFTWARE OR BY  |
| G THE SOFTWARE, YOU AR            | E AGREEING TO BE BOUN       | D BY THE TERMS AND |
| DITIONS SET FORTH IN THE          | S DOCUMENT.                 |                    |
| ULDO NOT AGREE TO THES            | F TERMS AND CONDITION       | NS. YOU SHOULD     |
| RN THE ENTIRE PRODUCT (           | INCLUDING ALL RELATED       | DOCUMENTATION)     |
| IIN THIRTY (30) DAYS OF PI        | <b>IRCHASE TO THE PLACE</b> | WHERE YOU          |
| AINED IT AND YOUR MONEY           | WILL BE REFUNDED. BY        | PROCEEDING TO      |
| ot the terms in the license agree | ement                       |                    |
| t accept the terms in the licens  | e agreement                 |                    |
| accept the terms in the licens    | e agreement                 |                    |
|                                   |                             |                    |
| 12 m                              |                             |                    |

Enter the "User Name, Organization and Serial Number". The serial number is "PR00-8FW00898". Click on the "Next" button.

| 🚭 eBizBots Printer Services - InstallShield Wizard            | ×            |
|---------------------------------------------------------------|--------------|
| <b>Customer Information</b><br>Please enter your information. |              |
| User Name:                                                    |              |
| E-Bots                                                        |              |
| Organization:                                                 |              |
| E-Bots Inc                                                    |              |
| <u>S</u> erial Number:                                        |              |
|                                                               |              |
| Install this application for:                                 |              |
| Anyone who uses this computer (all users)                     |              |
| O Only for <u>m</u> e (E-Bots)                                |              |
|                                                               |              |
| InstaliShield                                                 |              |
| < <u>B</u> ack <u>N</u>                                       | ext > Cancel |

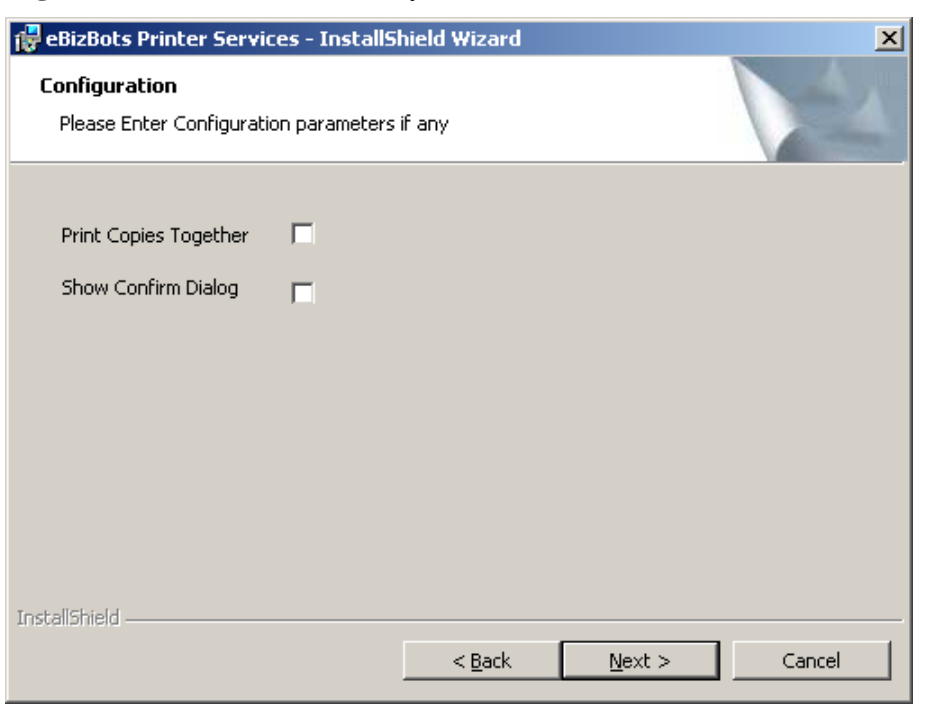

Select the "Configuration Parameters" (if any). Click on the "Next" button.

Select "Complete or Custom" (Complete Recommended). Click on the "Next" button.

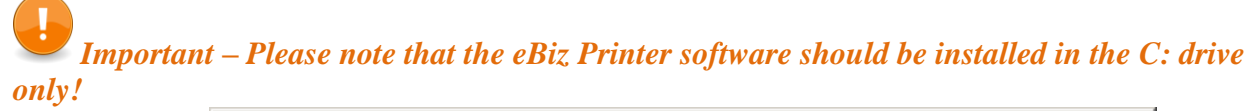

| 🙀 eBizBots Print             | er Services - InstallShield Wizard                                                                                 | ×     |
|------------------------------|----------------------------------------------------------------------------------------------------|-------|
| Setup Type<br>Choose the set | tup type that best suits your needs.                                                                               |       |
| Please select a              | setup type.                                                                                                    |       |
| • Complete                   | All program features will be installed. (Requires the most disk space.)                                            |       |
| O Custom                     | Choose which program features you want installed and where they will be installed. Recommended for advanced users. |       |
| TostallShield                |                                                                                                    |       |
| עראו והנשוט –                | < <u>B</u> ack <u>N</u> ext > Ca                                                                                   | incel |

Click "Install" on the next screen. After installation, click on the "Finish" button.

#### Setting up eBots Printer Software

Quick Tip - Once eBots is installed on your computer, the following steps will guide you to configuring the eBots Printer Services Software. <u>You must be logged in as an administrator</u> to download and set up the services.

Click on the "Start" button

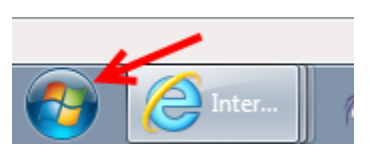

#### Click on "All Programs"

| 23  | Microsoft Office 2010            |
|-----|----------------------------------|
| W   | McAfee Security Scan Plus        |
| K   | Kaspersky Internet Security 2013 |
| 0   | Google Chrome                    |
|     | Notepad                          |
| •   | All Programs                     |
| Sec | arch programs and files 👂        |

Click on "eBots"

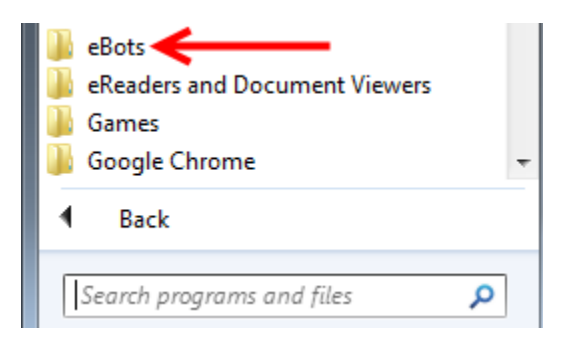

Click on "eBots Printer Services"

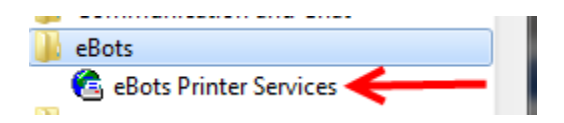

Click on "File"

| 🙆 eBizBots Laser Jet Printer Services |
|---------------------------------------|
| File View Tools Help                  |
|                                       |

#### Click on "Printer Setup"

| 🙆 e  | BizBots Laser Jet Printer Services |
|------|------------------------------------|
| File | View Tools Help                    |
|      | Print Kanban Cards                 |
|      | Print Duplicate Cards              |
|      | ReLogin                            |
|      | Configure Service                  |
|      | Print                              |
|      | Print Preview                      |
|      | Printer Setup                      |
|      | DDS Printer Setup                  |
|      | Exit                               |

Select the label "Printer" you are setting up.

| Print Setup |                                  |            | ? X         |
|-------------|----------------------------------|------------|-------------|
| Printer     |                                  |            |             |
| Name:       | HP LaserJet 200 color M251 PCL 6 | <u> </u>   | Properties  |
| Status:     | Ready                            |            |             |
| Type:       | HP LaserJet 200 color M251 PCL 6 |            |             |
| Where:      | USB003                           |            |             |
| Comment     | :                                |            |             |
| Set th      | is printer as my default printer |            |             |
| Paper       |                                  | Orientatio | n           |
| Size:       | Letter                           |            | Portrait    |
| Source:     | Automatically Select             |            | C Landscape |
| Network.    |                                  | ОК         | Cancel      |

Checkmark "Set this printer as my default printer". This is the eBots default printer, not the windows default.

| Print Setup |                                  |             | 8 <mark>x</mark> |
|-------------|----------------------------------|-------------|------------------|
| Printer     |                                  |             |                  |
| Name:       | HP LaserJet 200 color M251 PCL 6 | •           | Properties       |
| Status:     | Ready                            |             |                  |
| Type:       | HP LaserJet 200 color M251 PCL 6 |             |                  |
| Where:      | USB003                           |             |                  |
| Comment:    |                                  |             |                  |
| Set this    | s printer as my default printer  |             |                  |
| Paper       |                                  | Orientation | ı                |
| Size:       | Letter                           |             | Portrait         |
| Source:     | Automatically Select             | Α           | C Landscape      |
| Network.    |                                  | ОК          | Cancel           |

Change the "Paper Source" and "Orientation" (If applicable)

| Print Setup |                                  |             | 8 23        |
|-------------|----------------------------------|-------------|-------------|
| Printer     |                                  |             |             |
| Name:       | HP LaserJet 200 color M251 PCL 6 | -           | Properties  |
| Status:     | Ready                            |             |             |
| Type:       | HP LaserJet 200 color M251 PCL 6 |             |             |
| Where:      | USB003                           |             |             |
| Comment     | :                                |             |             |
| I Set th    | is printer as my default printer | ,           |             |
| Paper       |                                  | Orientation |             |
| Size:       | Letter                           |             | Portrait    |
| Source:     | Automatically Select             | A           | C Landscape |
| Network.    |                                  | ОК          | Cancel      |

Click on the "OK" button

| Print Setup |                                  | X 8          |  |
|-------------|----------------------------------|--------------|--|
| Printer     |                                  |              |  |
| Name:       | HP LaserJet 200 color M251 PCL 6 | ✓ Properties |  |
| Status:     | Ready                            |              |  |
| Type:       | HP LaserJet 200 color M251 PCL 6 |              |  |
| Where:      | USB003                           |              |  |
| Comment:    |                                  |              |  |
| Set thi     | is printer as my default printer |              |  |
| Paper       |                                  | Orientation  |  |
| Size:       | Letter                           | A Portrait   |  |
| Source:     | Automatically Select             | C Landscape  |  |
| Network.    |                                  | OK Cancel    |  |

The printer is set up. You now need to "Configure the Printer".

Click on "File"

| 🕞 eBizBors Laser Jet Printer Services |
|---------------------------------------|
| File View Tools Help                  |
| 🛏 🖹 🗋 🖆                               |
|                                       |

Click on "Configure Service"

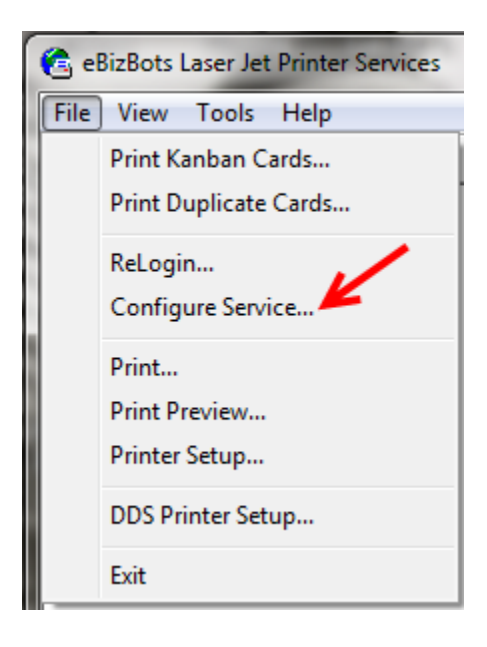

| Printer Services Configuration                                                            | X               |
|-------------------------------------------------------------------------------------------|-----------------|
| Server Settings<br>WebServer URL:                                                         | ОК              |
| 123                                                                                       | Cancel          |
| Using a Proxy Server HTTP Test                                                            |                 |
| Printer Options                                                                           |                 |
| <ul> <li>Select printer from printer setup dialog</li> <li>Use Default Printer</li> </ul> | Print Test Page |
| Left Margin in Units of 1/1000 inch: 0                                                    |                 |
| Top Margin in Units of 1/1000 inch: 0                                                     |                 |
| Print Copies Together                                                                     |                 |
| Label Options                                                                             |                 |
| # of Rows Per Page: 1                                                                     |                 |
| # of Columns Per Row:                                                                     |                 |
| Vertical Gap in units of 1/1000 inch:                                                     |                 |
| Horizontal Gap in units of 1/1000 inch:                                                   |                 |
| Others                                                                                    |                 |
| 🗖 Show Confirmation Dialog Trace Leve                                                     | el: None 💌      |
| No.of Days of Log Files to Keep: 5                                                        |                 |
|                                                                                           |                 |

Enter "dummy text" like 123 in the "WebServer URL"

Click to Select "Use Default Printer".

Important – Do not click on the "Print Test Page". This step is unnecessary as it does not reflect the customer's label. The proper way to test the label is to print from the Ultriva website.

| Printer Services Configuration             | X               |
|--------------------------------------------|-----------------|
| Server Settings                            | ОК              |
| 123                                        | Cancel          |
| 123                                        |                 |
| Using a Proxy Server HTTP Test             |                 |
| Printer Options                            |                 |
| C Select printer from printer setup dialog | Print Test Page |
| Use Default Printer                        |                 |
| Left Margin in Units of 1/1000 inch: 0     |                 |
| Top Margin in Units of 1/1000 inch: 0      |                 |
| Print Copies Together                      |                 |
| Label Options                              |                 |
| # of Rows Per Page: 1                      |                 |
| # of Columns Per Row:                      |                 |
| Vertical Gap in units of 1/1000 inch: 0    |                 |
| Horizontal Gap in units of 1/1000 inch: 0  |                 |
| Others                                     |                 |
| Show Confirmation Dialog Trace Level:      | None 💌          |
| No.of Days of Log Files to Keep: 5         |                 |
|                                            |                 |

Click on the "OK" button

| Server Settings<br>WebServer URL:                     | -               | 🔶 ок            |
|-------------------------------------------------------|-----------------|-----------------|
| 123                                                   |                 | Cancel          |
| 🔲 Using a Proxy Server                                | HTTP Test       |                 |
| Printer Options                                       |                 |                 |
| C Select printer from printe<br>G Use Default Printer | er setup dialog | Print Test Page |
| Left Margin in Units of 1/100                         | 00 inch: 0      |                 |
| Top Margin in Units of 1/10                           | 00 inch: 0      |                 |

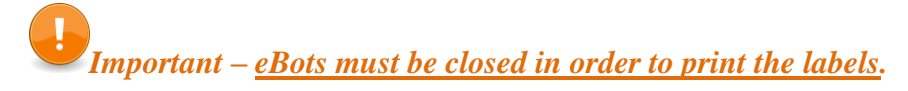

Close "eBots" printer services.

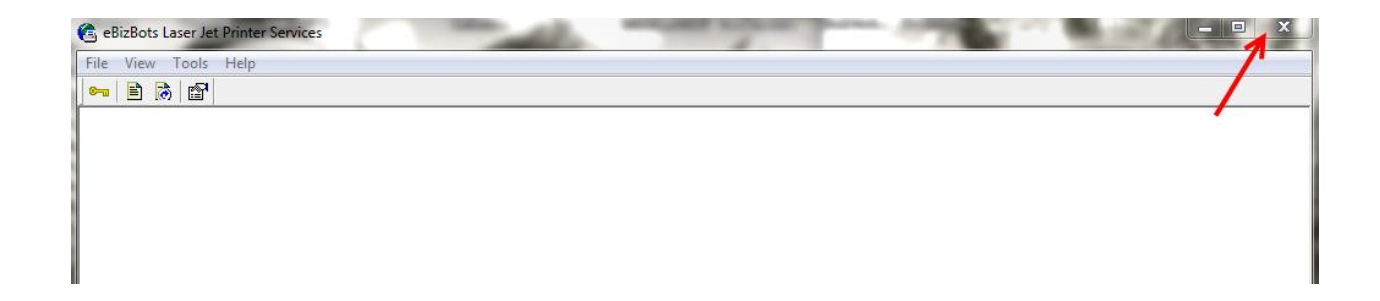

#### Internet Explorer Settings for eBots Printer Software

Quick Tip - Depending on your corporate policies, you may have to be logged in as an administrator to perform the following actions. Check with your IT Administrator to see if you have the rights to perform these steps.

**Open "Internet Explorer"** 

Navigate to the appropriate "Ultriva" website (the site where you print the print the labels)

In Internet Explorer, Click on the "Tools" menu

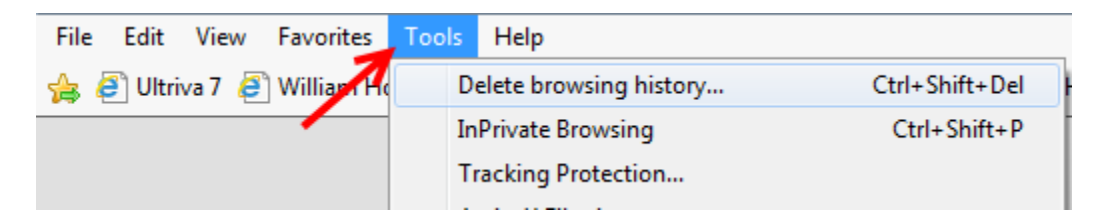

#### Click on "Internet Option"

| F12 developer tools              |
|----------------------------------|
| Add to Evernote 4                |
| Lync Click to Call               |
| Blog This in Windows Live Writer |
| Internet options                 |

Click on the "Security" tab

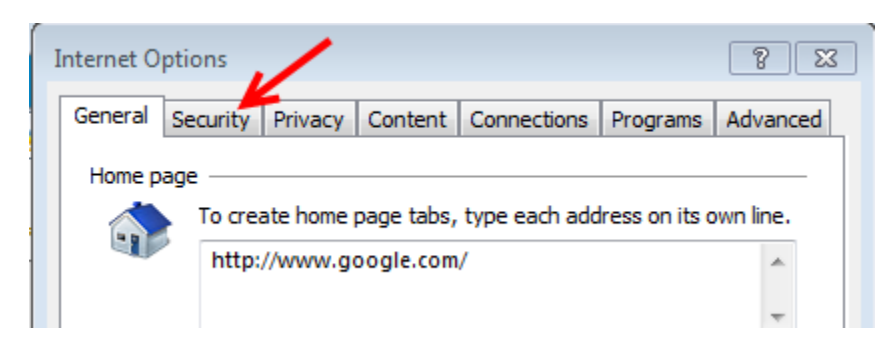

Click on "Trusted Sites"

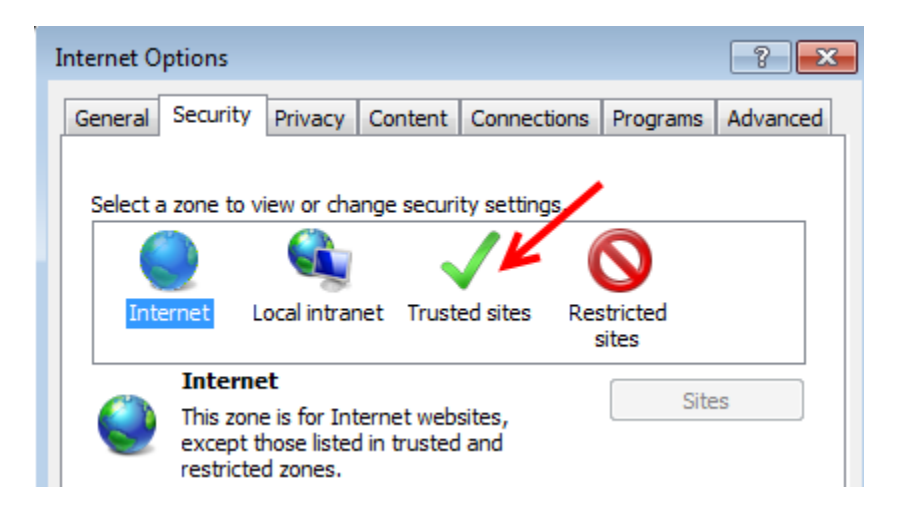

#### Click the "Sites" button

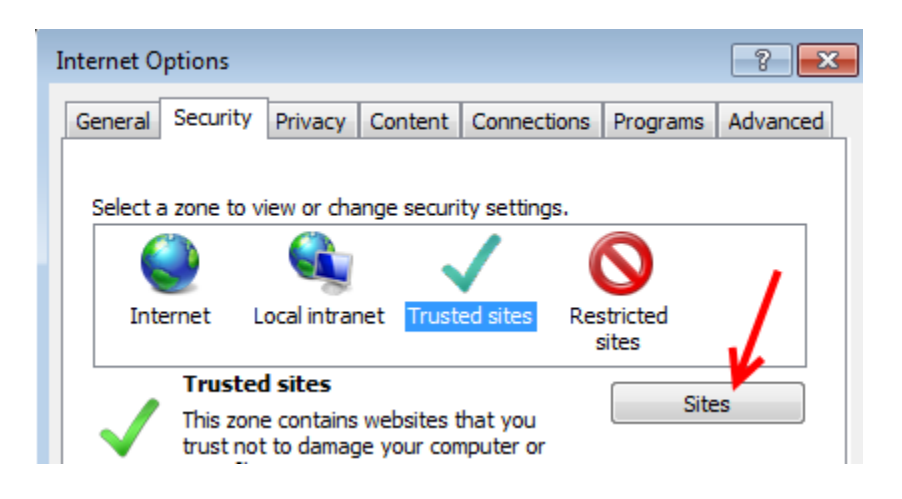

The current Website should show up, in the "Add this website to the Zone" box., if so, Click the "Add" button. Otherwise if you do not see the Ultriva URL you were given, enter the appropriate URL and then Click on the "Add" Button.

Make Sure that "Required Server Verification (https:) for all sites in this Zone" is unchecked if you are using an HTTP site. If you are using HTTPS then leave it check marked.

| Trusted sites                                                                                  | 8                  |
|------------------------------------------------------------------------------------------------|--------------------|
| You can add and remove websites from this zon this zone will use the zone's security settings. | e. All websites in |
| Add this website to the zone:                                                                  |                    |
| http://demo.ultrivalms.com                                                                     | Add                |
| Websites:                                                                                      |                    |
|                                                                                                | Remove             |
|                                                                                                |                    |
|                                                                                                |                    |
| Require server verification (https:) for all sites in this                                     | zone               |
|                                                                                                |                    |
|                                                                                                | Close              |

Click on the "Add" to "Add this website to the zone". Click on the "Close" button.

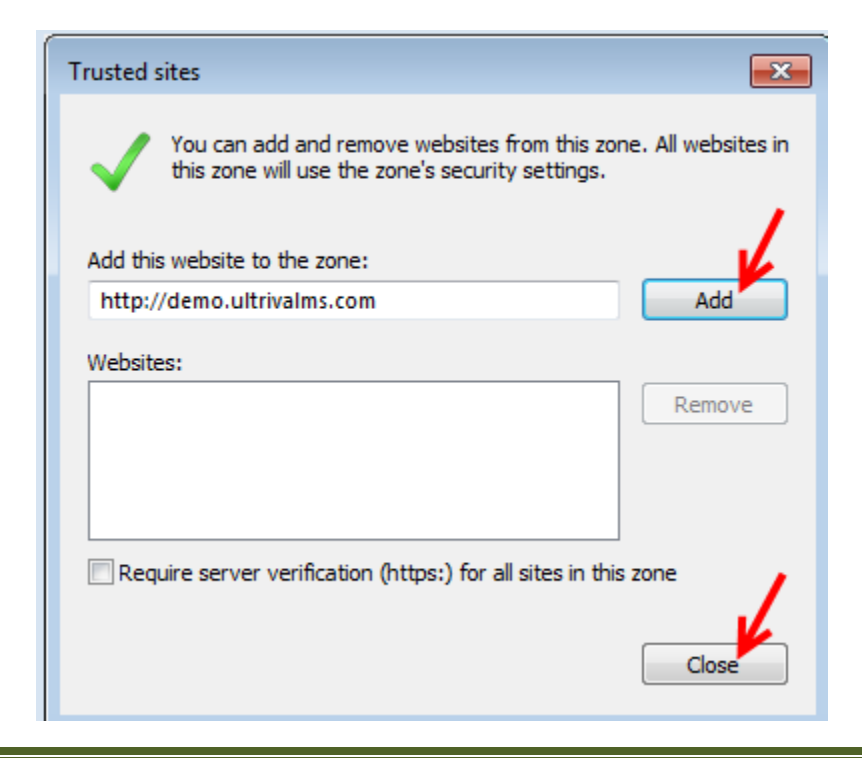

Make sure "Trusted Sites" is still selected and Click on the "Custom Level" button

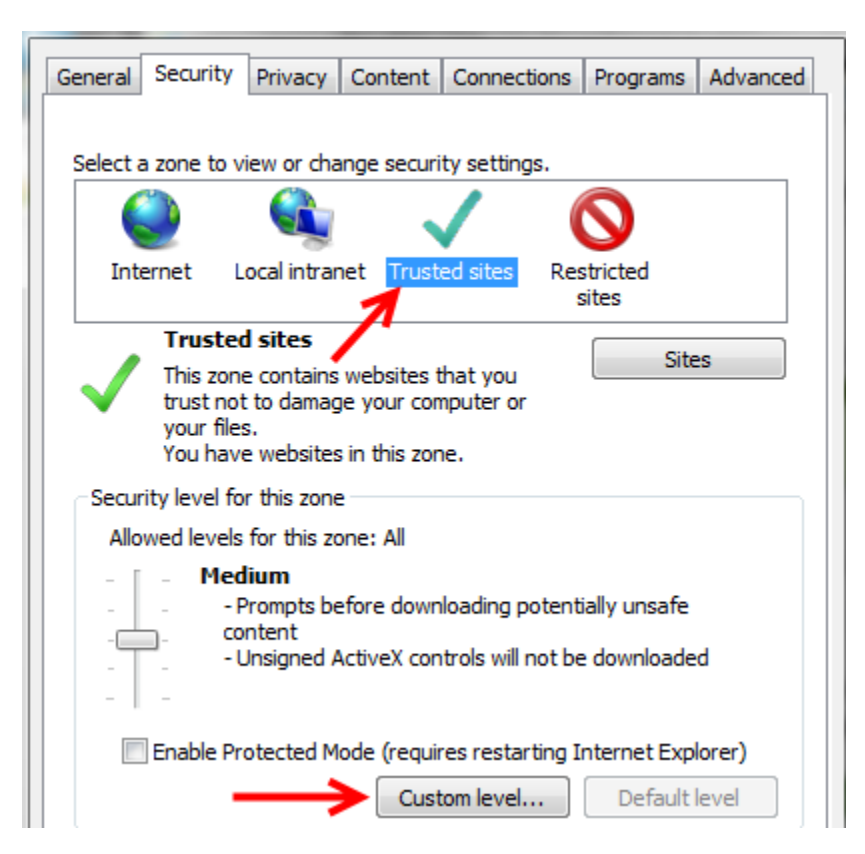

If you are using **IE 9 or a later version**, **scroll down** until you see the option "**Downloads**" and Enable "**File Downloads**" **Scroll down** until you see the "**Enable MIME Sniffing**" and "**Enable**" it. **Click** on the "**OK**" button

| ettings                                            |       | Settings                                                       |   |
|----------------------------------------------------|-------|----------------------------------------------------------------|---|
| Enable                                             | *     | Display mixed content                                          |   |
| Run ActiveX controls and plug-ins                  |       | <ul> <li>Disable</li> </ul>                                    |   |
| Administrator approved                             |       | Enable                                                         |   |
| Disable                                            |       | Prompt                                                         |   |
| Enable                                             |       | Don't prompt for client certificate selection when only one ce |   |
| Prompt                                             |       | <ul> <li>Disable</li> </ul>                                    |   |
| Script ActiveX controls marked safe for scripting* |       | Enable                                                         |   |
| Disable                                            |       | Drag and drop or copy and paste files                          |   |
| Enable                                             |       | <ul> <li>Disable</li> </ul>                                    |   |
| Prompt                                             |       | Enable                                                         |   |
| 🛃 Downloads                                        |       | Prompt                                                         |   |
| 🛃 File download                                    |       | Enable MIME Sniffing                                           |   |
| Disable                                            |       | 🔘 Disable                                                      |   |
| Enable                                             |       | <ul> <li>Enable</li> </ul>                                     |   |
| 💑 Font download                                    | -     | Include local directory path when uploading files to a server  | _ |
| nicabla III                                        |       | Dirabla                                                        | Ť |
| •                                                  | •     | • III •                                                        | _ |
| Takes effect after you restart your computer       |       | *Takes effect after you restart your computer                  |   |
| eset custom settings                               |       | Reset custom settings                                          |   |
| eset to: Madium biab (dafault)                     | set   | Reset to: Medium high (default)                                | - |
| reuunnigr (ucrault)                                | secon | reduminingin (deridult)                                        | - |
|                                                    |       |                                                                |   |
|                                                    |       |                                                                |   |

Click on the "Yes" button

| <ul> <li>Prompt</li> <li>Script ActiveX controls marked safe for scripting*</li> <li>Disable</li> <li>Enable</li> <li>Prompt</li> </ul> |
|----------------------------------------------------------------------------------------------------|
| Downloads                                                                                                    |
| Warning!                                                                                                    |
| Are you sure you want to change the settings for this zone?                                                                             |
| Yes No                                                                                                    |
| Reset custom settings                                                                                                    |
| Reset to: Medium-high (default)                                                                                                    |

#### Click on the "Apply" button

| Custom<br>Custom settings.<br>- To change the settings, dick Custom level.<br>- To use the recommended settings, dick Default level. |
|----------------------------------------------------------------------------------------------------|
| Enable Protected Mode (requires restarting Internet Explorer) Custom level Default level                                             |
| Reset all zones to default level                                                                                                    |
| OK Cancel Apply                                                                                                    |

#### Click on the "OK" button

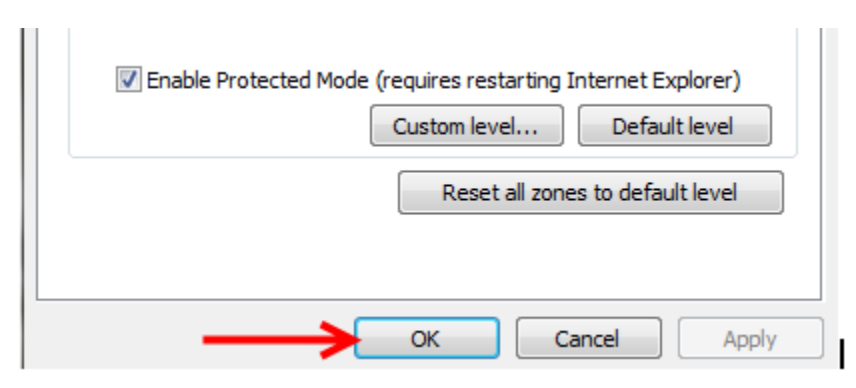

#### <u>Test print a label</u>

Important – If you have an issue with the printing of your label, please click on the troubleshooting link below that best fits the error you are experiencing.

eBots Troubleshooting Links

Click on a link below for a very detailed trouble shooting link to help solve your issue.

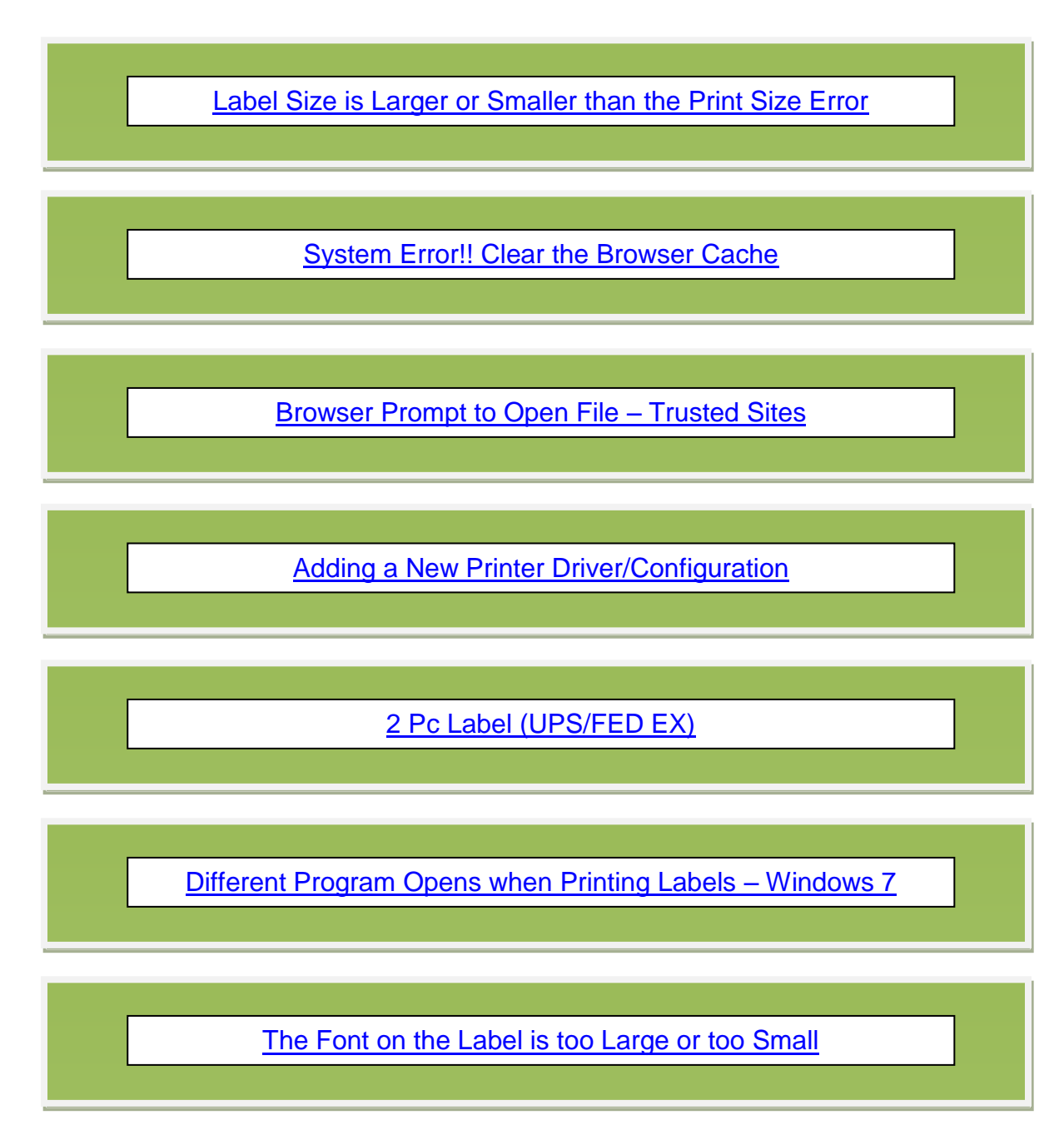

Copyright Ultriva Inc. 2013. All rights reserved

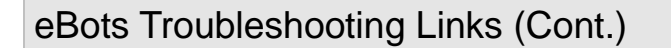

Other Labels are Printed on the same Printer

eBzPrint Svc-eBizBots Printer Services has Encountered a

Exception Occurred While Parsing Document - Error

Labels are not Printing

Label is Printing Sideways or Getting Cut-Off

#### Label Size is Larger or Smaller than the Print Size Error

Quick Tip - If you are getting a pop up that your label size is larger or smaller than the eBots size, your printer settings need to be adjusted.

From the "Start Menu", Select "Devices and Printers"

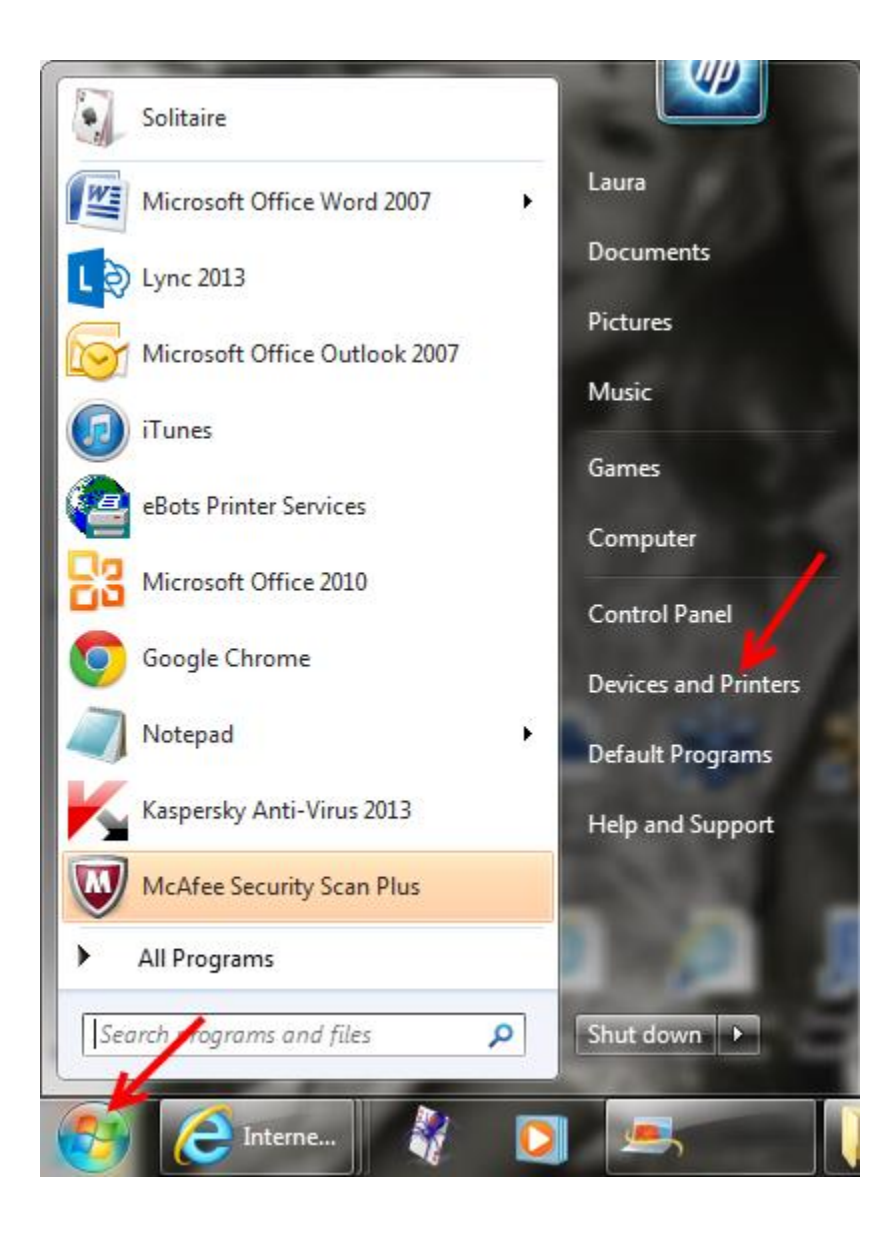

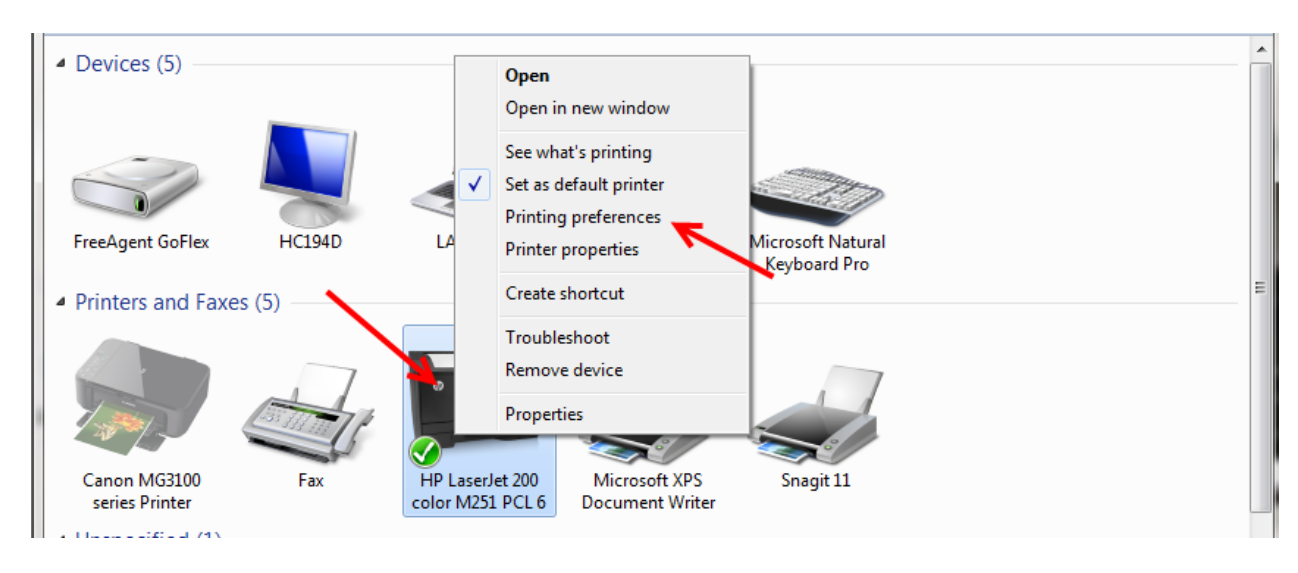

Right click on the "installed label printer" and Select "Printing preferences"

**Verify** the "**label size**" and make any necessary changes. **Click** on the "**Apply**" button (The screenshots shown below probably will not match what you have. *Please seek help from someone in IT if you are not familiar with how to make these adjustments*)

| Print Quality:<br>Standard         | Orientation:  Orientation:  Or |
|------------------------------------|----------------------------------------------------------------------------------------------------|
| Standard 🗸                         |                                                                                                    |
|                                    | Front Tray Copies: 1 (1-999)                                                                                                    |
| Always Print with Current Settings | Instructions                                                                                                    |

#### Click on the "OK" button

| media Type.                        |                   | e.          |            |
|------------------------------------|-------------------|-------------|------------|
| Plain Paper                        | ▼ Letter 8.5"x11" | 22x28cm     |            |
|                                    | Orientation:      | Portrait    | Landscape  |
| Print Quality:                     | Paper Source:     |             |            |
| Standard                           | Front Tray        |             |            |
|                                    | Copies:           | 1           | (1-999)    |
| Always Print with Current Settings |                   | Instruction | s Defaults |

**Verify** that the **settings in eBots match the settings set in your printer** set-up. **Click** on the **link below** to **navigate** to the "**eBots Printer Set-up**" instructions. **Verify** that the "**Ebots Printer Settings**" **match** what is in the "Windows Printer Preferences" for the "**Paper Size**". **Double check** the "**Orientation**". (Sample screenshot below) – *Your Paper Size will probably be different*.

| C | lick here to Navigate to the eBots Printer Set-up Instructions |
|---|----------------------------------------------------------------|
|---|----------------------------------------------------------------|

| Print Setup |                                       |             | 8 23        | •            |
|-------------|---------------------------------------|-------------|-------------|--------------|
| Printer     |                                       |             |             |              |
| Name:       | Canon MG3100 series Printer           | •           | Properties  |              |
| Status:     | Pending deletion; 1 documents waiting |             |             |              |
| Type:       | Canon MG3100 series Printer           |             |             |              |
| Where:      | USB002                                |             |             |              |
| Comment:    |                                       |             |             |              |
| Set this    | s printer as my default printer       |             |             |              |
| Paper       |                                       | Orientation | n           |              |
| Size:       | Letter 8.5"x11" 22x28cm               |             | Portrait    |              |
| Source:     | Front Tray                            | A           | C Landscape |              |
| Network     |                                       | OK          | Cancel      |              |
|             |                                       |             |             | <u>eBots</u> |

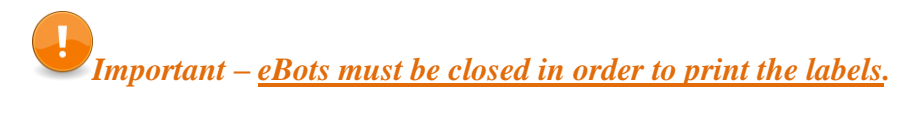

Test Print a label.

Click on the link below to "Return to the Troubleshooting Links".

#### 2 Piece Label (UPS/FED EX)

Quick Tip - If you are using a 2 Piece label, the length of both of the labels together must be totaled and that number entered into the Windows/eBots printer settings. Example: you have a 6.5" label and a 2" additional label; you would enter 8.5 as the label length/width.

*Important – <u>eBots must be closed in order to print the labels.</u>* 

| Stock<br>Name: USER (4.00 in x 8.50 in)<br>Preview<br>Orientation<br>Effects<br>Preview<br>Portrait<br>Landscape<br>Portrait 180°<br>Landscape 180°<br>Preset<br>Name: Current Settings><br>Advanced Options<br>Advanced Options<br>Advanced Options<br>OK Cancel Apply Help<br>Windows Prission<br>Status: Ready<br>Type: Zebra Z4M (203 dpi)<br>Type: Zebra Z4M (203 dpi)<br>Where: FiLE:<br>Comment:<br>Status: Ready<br>Type: Zebra Z4M (203 dpi)<br>Where: FiLE:<br>Comment:<br>Status: Ready<br>Type: Zebra Z4M (203 dpi)<br>Contentation<br>Properties<br>Paper<br>Orientation<br>Properties<br>Protrait                                                                                                    |      |
|----------------------------------------------------------------------------------------------------|------|
| Name:       USER (4.00 in x 8.50 in)         New       Edt         Preview       Orientation         Orientation       Effects         Name:       Landscape         Preview       Portrait         Image       Negative         Preview       Portrait         Image       Negative         Preview       Portrait 180°         Landscape       Negative         Preview       Portrait 180°         Landscape       Negative         Preview       Advanced Options         Advanced Options       Advanced Options         Authors of the BarTender® label software.       OK         OK       Cancel       Apply         Help       Windows Preview         int Setup       Properties         Status:       Ready         Type:       Zebra Z4M (203 dpi)         Ymere:       FILE:         Comment:       Viscat Z4M (203 dpi)         Viscat Z4M (203 dpi)       Properties         Paper       Orientation         Size:       USER                                                                                                    |      |
| New       Edt         Preview       Orientation         Preview       Potrat         Potrat       Nimor Image         Landscape       Negative         Potrat       180°         Landscape       Negative         Preset       Current Settings>         Advanced Options       Advanced Options         OK       Cancel         Apply       Help         Windows Prise         Status:       Ready         Type:       Zebra Z4M (203 dpi)         Where:       FILE:         Comment:       Vistor of the printer         Vistor:       Name:         Vistor:       Properties         Status:       Ready         Type:       Zebra Z4M (203 dpi)         Where:       FILE:         Comment:       Vistor         Vistor       Orientation         Status:       USER                                                                                                    |      |
| New       Edt         Preview       Orientation         Image       Image         Image       Image                                                                                                    |      |
| Preview Orientation Effects<br>ALE Potrat<br>Landscape<br>Potrat 180°<br>Landscape 180°<br>Preset<br>Name: Current Settings> Manage<br>Advanced Options<br>Advanced Options<br>Ø 1998-2013 Seagull Scientific, Inc.,<br>Authors of the BarTender® label software.<br>OK Cancel Apply Help<br>Windows Printer<br>Name: Zebra Z4M (203 dpi)<br>Where: FILE:<br>Comment:<br>Vige: Set this printer as my default printer<br>Paper<br>Size: USER Vige: Orientation<br>Paper                                                                                                    |      |
| Image       Portrait         Image       Portrait 180°         Image       Portrait 180°         Image       Portrait 180°         Image       Portrait 180°         Image       Preset         Name:       Current Settings>         Advanced Options         Advanced Options         OK       Cancel         Apply       Help         Windows Printer         Name:       Zebra Z4M (203 dpi)         Yhere:       FlE:         Comment:       Orientation         Verset       Orientation                                                                                                    |      |
| ALE       Candscape         Potrait 180°       Landscape 180°         Preset       Name:         Name:       Current Settings>         Advanced Options         Advanced Options         Advanced Options         OK       Cancel         Apply       Help         Windows Printer         Name:       Zebra Z4M (203 dpi)         Preset       Properties         Status:       Ready         Type:       Zebra Z4M (203 dpi)         Where:       FLE:         Comment:       Otientation         V       Sett this printer as my default printer         Paper       Orientation                                                                                                    |      |
| Preset<br>Name: Current Settings> Manage<br>Advanced Options<br>@ 1998-2013 Seagull Scientific, Inc.,<br>Authors of the BarTender® label software.<br>OK Cancel Apply Help Windows Pri<br>int Setup<br>Printer<br>Name: Zebra Z4M (203 dpi)<br>Status: Ready<br>Type: Zebra Z4M (203 dpi)<br>Where: FILE:<br>Comment:<br>V Set this printer as my default printer<br>Paper Orientation<br>Size: USER V Orientation                                                                                                    |      |
| Image:       Current Settings>         Mamage:       Advanced Options         Advanced Options       Advanced Options         Image:       Advanced Options         OK       Cancel         Apply       Help         Windows Printer         Name:       Zebra Z4M (203 dpi)         Status:       Ready         Type:       Zebra Z4M (203 dpi)         Where:       FILE:         Comment:       ✓         Status:       Set this printer as my default printer         Paper       Orientation         Status:       Numeter         Very       Very                                                                                                    |      |
| Preset<br>Name: Current Settings>  Manage<br>Advanced Options<br>@ 1998-2013 Seagull Scientific, Inc.,<br>Authors of the BarTender® label software.<br>OK Cancel Apply Help<br>Windows Printer<br>Name: Zebra Z4M (203 dpi)<br>Status: Ready<br>Type: Zebra Z4M (203 dpi)<br>Where: FILE:<br>Comment:<br>V Set this printer as my default printer<br>Paper<br>Size: USER<br>V Properties<br>Properties<br>Propertie |      |
| Preset<br>Name: Current Settings> ▼ Manage<br>Advanced Options<br>@ 1998-2013 Seagull Scientific, Inc.,<br>Authors of the BarTender® label software.<br>OK Cancel Apply Help<br>Windows Pri<br>int Setup<br>Printer<br>Name: Zebra Z4M (203 dpi)<br>Status: Ready<br>Type: Zebra Z4M (203 dpi)<br>Where: FILE:<br>Comment:<br>V Set this printer as my default printer<br>Paper<br>Size: USER ▼ Orientation<br>Size: USER                                                                                                    |      |
| Name: «Current Settings»  Manage Advanced Options                                                                                                    |      |
| Advanced Options                                                                                                    |      |
| Advanced Options                                                                                                    |      |
| © 1998-2013 Seagull Scientific, Inc.,<br>Authors of the BarTender® label software.<br>OK Cancel Apply Help Windows Pri<br>int Setup<br>Printer<br>Name: Zebra Z4M (203 dpi) Properties<br>Status: Ready<br>Type: Zebra Z4M (203 dpi)<br>Where: FILE:<br>Comment:<br>V Set this printer as my default printer<br>Size: USER V Orientation                                                                                                    |      |
| © 1998-2013 Seagull Scientific, Inc.,<br>Authors of the BarTender® label software.<br>OK Cancel Apply Help Windows Pr<br>int Setup<br>Printer<br>Name: Zebra Z4M (203 dpi)<br>Status: Ready<br>Type: Zebra Z4M (203 dpi)<br>Where: FILE:<br>Comment:<br>✓ Set this printer as my default printer<br>Size: USER ✓ Orientation<br>Size: USER ✓ Orientation                                                                                                    |      |
| © 1998-2013 Seagull Scientific, Inc.,<br>Authors of the BarTender® label software.<br>OK Cancel Apply Help Windows Print<br>int Setup<br>Printer<br>Name: Zebra Z4M (203 dpi)<br>Whare: FlLE:<br>Comment:<br>Vere: FlLE:<br>Comment:<br>Size: USER Onientation                                                                                                    |      |
| Authors of the BarTender® label software.<br>OK Cancel Apply Help Windows Pi<br>int Setup<br>Printer<br>Name: Zebra Z4M (203 dpi)<br>Status: Ready<br>Type: Zebra Z4M (203 dpi)<br>Where: FILE:<br>Comment:<br>V Set this printer as my default printer<br>Paper<br>Size: USER   Onientation<br>Properties                                                                                                    |      |
| OK Cancel Apply Help Windows Prints<br>int Setup Printer Name: Zebra Z4M (203 dpi) Status: Ready Type: Zebra Z4M (203 dpi) Where: FILE: Comment:  F Set this printer as my default printer Paper Size: USER  F Portrait                                                                                                    |      |
| OK Cancel Apply Help Windows Printer          Printer       Properties         Status:       Ready         Type:       Zebra Z4M (203 dpi)         Where:       FILE:         Comment:       Viscon         Viscon       Orientation         Size:       USER                                                                                                    |      |
| Printer Printer Variable Status: Ready Type: Zebra Z4M (203 dpi) Where: FILE: Comment:  Status printer as my default printer Paper Variable Size: USER V Properties Properties V Properties Properties V Properties V Properties V Properties V Properties V Properties V Properties V Properties V Properties V V V V V V V V V V V V V V V V V V                                                                                                    |      |
| Printer       Image: Properties         Name:       Zebra Z4M (203 dpi)         Status:       Ready         Type:       Zebra Z4M (203 dpi)         Where:       FILE:         Comment:       Image: Paper         Size:       USER                                                                                                    | rini |
| Printer     Image: Properties       Name:     Zebra Z4M (203 dpi)       Status:     Ready       Type:     Zebra Z4M (203 dpi)       Where:     FILE:       Comment:     Image: Paper       Size:     USER                                                                                                    |      |
| Printer<br>Name: Zebra Z4M (203 dpi)                                                                                                    |      |
| Printer<br>Name: Zebra Z4M (203 dpi) ▼ Properties<br>Status: Ready<br>Type: Zebra Z4M (203 dpi)<br>Where: FILE:<br>Comment:<br>▼ Set this printer as my default printer<br>Paper<br>Size: USER ▼                                                                                                    |      |
| Name:       Zebra Z4M (203 dpi)       ▼       Properties         Status:       Ready         Type:       Zebra Z4M (203 dpi)         Where:       FILE:         Comment:       ✓         ✓       Set this printer as my default printer         Paper       Orientation         Size:       USER                                                                                                    |      |
| Status: Ready<br>Type: Zebra Z4M (203 dpi)<br>Where: FILE:<br>Comment:<br>▼ Set this printer as my default printer<br>Paper<br>Size: USER ▼ (° Portrait                                                                                                    |      |
| Paper     Orientation       Size:     USER                                                                                                    |      |
| Where:     FILE:       Comment:     Image: Comment:       Image: Size:     USER         Orientation                                                                                                    |      |
| Comment:<br>I Set this printer as my default printer<br>Paper<br>Size: USER                                                                                                    |      |
| Paper Orientation                                                                                                    |      |
| Paper Orientation Size: USER                                                                                                    |      |
| Paper Orientation<br>Size: USER                                                                                                    |      |
| Size: USER                                                                                                    |      |
| Size: USER                                                                                                    |      |
|                                                                                                    |      |
|                                                                                                    |      |
| Source: Continuous Roll  C Landscape                                                                                                    |      |
|                                                                                                    |      |
| Network OK Cancel                                                                                                    |      |

Try printing a test label

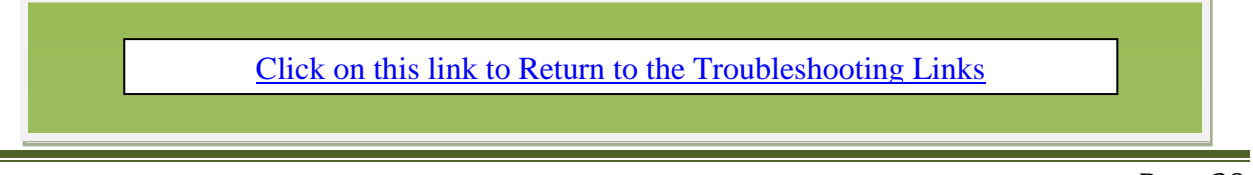

#### Different Program Opens when Printing Labels

#### Click on the "Start" button

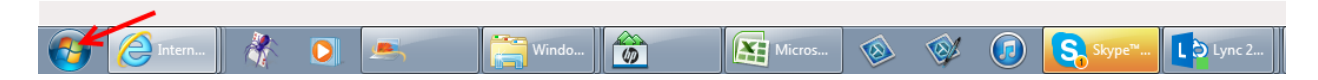

In the "Search Box" type "Default Program". Click on "Default Program"

| Programs (1)                                                   |
|----------------------------------------------------------------|
| 🕜 Default Programs                                             |
| Control Panel (1)                                              |
| 🕜 Set your default programs                                    |
| Documents (5)                                                  |
| 🗐 Ultriva Printer Information                                  |
| 🗐 Lean Suite Supplier Guide w Master Label                     |
| 🗐 Ultriva Lean Suite Supplier Guide                            |
| 🗐 eBots Setting up a Printer Reference Guide                   |
| Configuring eBots Printer Service                              |
| Files (12)                                                     |
| 🖄 Re: Fw: Question - New ticket created: - [Ticket TBX-QWHKB-5 |
| 🛗 HP Games                                                     |
| 🐱 Snapfish                                                     |
| et⊮ eBay                                                       |
| Amazon.com – Online Shopping                                   |
| ₽ See more results                                             |
| ➢ Find Software on HP Download Store                           |
| Default Program 🖌 🛛 Shut down 🔸                                |

**Select** "Associate a file type or protocol with a program" (It may take several seconds for this screen to populate)

| Choose the | programs | that Windows | uses by | / default |
|------------|----------|--------------|---------|-----------|
|            |          |              |         |           |

| ٢        | Set your default programs<br>Make a program the default for all file types and protocols it can open.                                         |
|----------|----------------------------------------------------------------------------------------------------|
| <b>;</b> | Associate a file type or protocol with a program<br>Make a file type or protocol (such as .mp3 or http://) always open in a specific program. |

| Associate a file type or protocol v        | ns      Default Programs      Set Associations            | Search Control Panel              |
|--------------------------------------------|-----------------------------------------------------------|-----------------------------------|
| ssociate a file type or protocol v         | with a specific program                                   |                                   |
| lick on an extension to view the program f | that currently opens it by default. To change the default | program, click Change program.    |
| Adobe Reader<br>Adobe Systems Incorporated |                                                           | Change program                    |
| Name                                       | Description                                               | Current Default                   |
| drv                                        | Device driver                                             | Unknown application               |
| dsn .                                      | Data Source Name                                          | Unknown application               |
| .dsp                                       | DSP File                                                  | HP Application Assistant          |
| .dsw                                       | DSW File                                                  | HP Application Assistant          |
| 🖬 .dtd                                     | XML Document Type Definition                              | Microsoft Visual Studio 2005 Tool |
| dv. 🖸                                      | DV Movie                                                  | QuickTime Player                  |
| 😇 .dvr                                     | Microsoft Recorded TV Show                                | Windows Media Center              |
| 😇 .dvr-ms                                  | Microsoft Recorded TV Show                                | Windows Media Center              |
| 🛁 .dwfx                                    | XPS Document                                              | XPS Viewer                        |
| .dxr                                       | DXR File                                                  | HP Application Assistant          |
| 🗊 .dzm                                     | DZM File                                                  | Direct Zone Menu                  |
| 💱 .dzp                                     | DZP File                                                  | Direct Zone Menu                  |
| 🐼 .dzt                                     | DZT File                                                  | Direct Zone Menu                  |
| 🧃 .easmx                                   | XPS Document                                              | XPS Viewer                        |
| 📓 .ebr 🥢                                   | EBR File                                                  | Adobe Reader                      |
| •                                          | III                                                       | 4                                 |

Scroll down the extension list until you find ".ebr" and Click on it to "highlight" it..

Click on the "Change Program" button.

| Associate a file type or p<br>Click on an extension to view th | program that currently opens it by default. To change the defaul | t program, click Change program. |
|----------------------------------------------------------------|------------------------------------------------------------------|----------------------------------|
| Adobe Reader<br>Adobe Systems Incorpo                          | prated                                                           | Change program                   |
| Name                                                           | Description                                                      | Current Default                  |
| drv                                                            | Device driver                                                    | Unknown application              |
| dsn .                                                          | Data Source Name                                                 | Unknown application              |
| dsp                                                            | DSP File                                                         | HP Application Assistant         |
| dsw                                                            | DSW File                                                         | HP Application Assistant         |
| 🖬 .dtd                                                         | XML Document Type Definition                                     | Microsoft Visual Studio 2005 Too |
| 🙍 .dv                                                          | DV Movie                                                         | QuickTime Player                 |
| 😇 .dvr                                                         | Microsoft Recorded TV Show                                       | Windows Media Center             |
| 💿 .dvr-ms                                                      | Microsoft Recorded TV Show                                       | Windows Media Center             |
| 🛃 .dwfx                                                        | XPS Document                                                     | XPS Viewer                       |
| dxr                                                            | DXR File                                                         | HP Application Assistant         |
| 🕼 .dzm                                                         | DZM File                                                         | Direct Zone Menu                 |
| 🕼 .dzp                                                         | DZP File                                                         | Direct Zone Menu                 |
| 🐼 .dzt                                                         | DZT File                                                         | Direct Zone Menu                 |
| 🫃 .easmx                                                       | XPS Document                                                     | XPS Viewer                       |
| 📕 .ebr                                                         | EBR File                                                         | Adobe Reader                     |
| 1                                                              | III                                                              | F. F.                            |

If the program "eBzPrintSvc – eBizBots Printer Services" is showing up on the list, "Select it".

Otherwise cliek the **Browse...** button and browse to the following path to **find the program: Program Files\eBots\Bin\EbzLjtPrn.exe** - or if it is a 64 bit system will be in **Program Files** (x86)\eBots\Bin\EbzLjtPrn.exe)

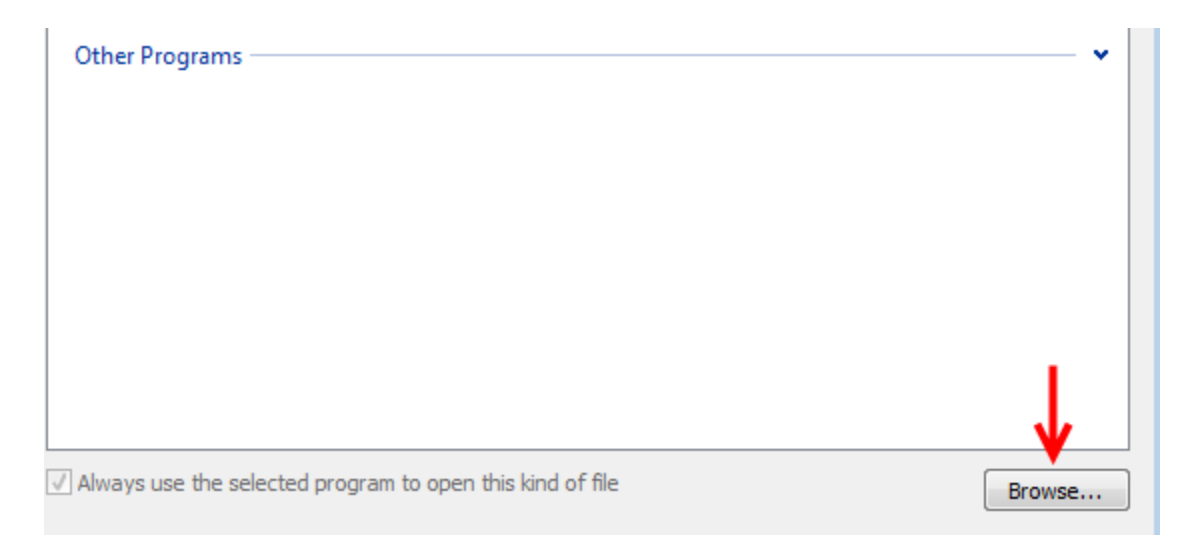

If you cannot find eBizPrintSvc – eBotzBots Printer services, click on Local Disk C:/ in your explorer bar and select Programs or Programs (x86). (whichever your system is set to)

| Open with         |       |      |                          |                           |                |                |                |             | 3 |   |
|-------------------|-------|------|--------------------------|---------------------------|----------------|----------------|----------------|-------------|---|---|
| 🚱 🗢 📥 🕨 Com       | nput  | er I | ► Local Disk (C:) ►      | •                         | 4 <del>)</del> | Search Local D | isk (C:)       | 5           | ρ |   |
| Organize 🔻 New    | fold  | ler  |                          |                           |                | -              | ≡ • 🔟          | ?           |   |   |
| 🕮 Recent Places   | *     |      | Name                     |                           | Date           | modified       | Туре           |             | • |   |
| 😻 iCloud Photos   |       |      | 퉬 2af8def377ee1617f29665 |                           | 11/5           | /2013 7:13 AM  | File folder    |             |   |   |
| . 🗠               |       |      | 📙 HP                     |                           | 6/5/2          | 2012 8:56 PM   | File folder    |             |   |   |
| A C Libraries     |       |      | MSOCache                 |                           | 3/10           | /2012 4:09 PM  | File folder    |             |   |   |
| Documents         |       |      | 📗 PerfLogs               |                           | 7/13           | /2009 10:20 PM | File folder    |             |   |   |
| Music             |       |      | 📗 Program Files 🦰        | /                         | 10/2           | 4/2013 8:44 AM | File folder    |             | = |   |
| Pictures          | =     |      |                          | 🔰 Program Files (x86) 🛛 🖊 |                | 10/2           | 4/2013 8:44 AM | File folder |   | - |
| Videos            |       |      | 🥼 ProgramData            |                           | 11/6           | /2013 12:19 PM | File folder    |             |   |   |
|                   |       |      | 퉬 Seagull                |                           | 11/6           | /2013 12:20 PM | File folder    |             |   |   |
| P 😽 Homegroup     |       |      | 퉬 SWSetup                |                           | 6/8/2          | 2013 9:11 AM   | File folder    |             |   |   |
| A I Computer      |       |      | SYSTEM.SAV               |                           | 3/4/2          | 2012 4:04 PM   | File folder    |             |   |   |
| Computer          |       |      | 퉬 Ultriva Guides         |                           | 8/19           | /2013 2:24 PM  | File folder    |             |   |   |
| Decal Disk (C:)   |       |      | 퉬 Users                  |                           | 3/4/2          | 2012 4:02 PM   | File folder    |             | Ŧ |   |
| P 💼 Recovery (D:) | -     | ٠    |                          | 111                       |                |                |                | •           |   |   |
| F                 | ile n | nam  | e:                       |                           | •              | Programs       |                | •           |   |   |
|                   |       |      |                          |                           |                | Open           | Cancel         |             |   |   |

#### Click on the "Open" button

| ✓ Open with ♦ ▲ ► Com | puter 🕨  | Local Disk (C:) 🕨         | •   | ✓ Search Local D      | isk (C:)    | × • |
|-----------------------|----------|---------------------------|-----|-----------------------|-------------|-----|
| Organize 🔻 New        | folder   |                           |     |                       | ≡ ▼ 🔳       | 0   |
| 🖳 Recent Places       | ^ I      | Vame                      |     | Date modified         | Туре        | -   |
| licloud Photos        |          | ]] 2af8def377ee1617f29665 |     | 11/5/2013 7:13 AM     | File folder |     |
| . 🛤                   |          | 🐌 HP                      |     | 6/5/2012 8:56 PM      | File folder |     |
| A Cibraries           |          | MSOCache                  |     | 3/10/2012 4:09 PM     | File folder |     |
| Documents             |          | 🐌 PerfLogs                |     | 7/13/2009 10:20 PM    | File folder |     |
| Music                 |          | ]] Program Files          |     | 10/24/2013 8:44 AM    | File folder | -   |
| Pictures              |          | 🍌 Program Files (x86)     |     | 10/24/2013 8:44 AM    | File folder | -   |
| Videos                |          | ]] ProgramData            |     | 11/6/2013 12:19 PM    | File folder |     |
|                       |          | 퉬 Seagull                 |     | 11/6/2013 12:20 PM    | File folder |     |
| P 😽 Homegroup         |          | ] SWSetup                 |     | 6/8/2013 9:11 AM      | File folder |     |
| Constant              |          | SYSTEM.SAV                |     | 3/4/2012 4:04 PM      | File folder |     |
| Computer              | -        | ]] Ultriva Guides         |     | 8/19/2013 2:24 PM     | File folder |     |
| Local Disk (C:)       |          | 🐌 Users                   |     | 3/4/2012 4:02 PM      | File folder | -   |
| Recovery (D:)         |          |                           | III |                       |             | •   |
| F                     | ile name | :                         |     |                       |             | •   |
|                       |          |                           |     | → Open   <del>-</del> | Cancel      |     |

Scroll down and Click on "eBots" and Click on the "Open" button.

| Open with                                                                                                    |            |         |                                                                                                    |                                  |                                                                                                    |                                                                                                    | ×      |
|----------------------------------------------------------------------------------------------------|------------|---------|----------------------------------------------------------------------------------------------------|----------------------------------|----------------------------------------------------------------------------------------------------|----------------------------------------------------------------------------------------------------|--------|
| 😋 🔾 🔻 📕 « Loca                                                                                                    | al Dis     | ik (C:) | <ul> <li>Program Files (x86)</li> </ul>                                                                 | <b>▼</b> ∮                       | Search Prog                                                                                                    | ram Files (x86)                                                                                                    | ٩      |
| Organize 🔻 New                                                                                                    | fold       | er      |                                                                                                    |                                  |                                                                                                    | = - 1                                                                                                    | 0      |
| Recent Places iCloud Photos                                                                                                    | *          | Na      | Appie Sottware Update<br>Ask.com                                                                        | D:<br>//<br>7/                   | ate modified<br>23/2012 0:07 PM<br>1/2012 4:59 PM                                                                                                    | Type<br>File tolder<br>File folder                                                                                                    | ^<br>_ |
| <ul> <li>□ Libraries</li> <li>□ Documents</li> <li>□ Music</li> <li>□ Pictures</li> <li>□ Videos</li> <li>○ Homegroup</li> </ul> | III        |         | ATI Technologies<br>Bonjour<br>Canon<br>Cisco<br>Citrix<br>Common Files<br>CouponAlert_2p<br>Cyberl ink | 2/<br>7/<br>3/<br>7/<br>9/<br>6/ | 14/2012 12:31 PM<br>23/2012 6:07 PM<br>29/2013 10:55 AI<br>14/2012 12:42 PM<br>12/2013 2:23 PM<br>4/2013 2:25 PM<br>16/2012 10:13 AI<br>14/2012 12:48 PM | <ul> <li>File folder</li> <li>File folder</li> <li>File folder</li> <li>File folder</li> <li>File folder</li> <li>File folder</li> <li>File folder</li> <li>File folder</li> <li>M File folder</li> <li>File folder</li> </ul> |        |
| P Computer<br>Local Disk (C:)                                                                                                    | -          |         | eBots<br>Evernote<br>Google                                                                             | 2/<br>11<br>6/                   | 23/2013 10:49 Al<br>/9/2011 12:54 Pt<br>30/2012 10:07 Pt                                                                                                 | M File folder<br>M File folder<br>M File folder                                                                                                    | -      |
| ſ                                                                                                    | File name: |         |                                                                                                    |                                  |                                                                                                    |                                                                                                    |        |

| Correction of the second second seco | <ul> <li>✓</li> <li>✓</li></ul> |
|----------------------------------------------------------------------------------------------------|----------------------------------------------------------------------------------------------------|
| Organize 🔻 New folder                                                                                                    | ≣≕ ▾ 🔟 🔞                                                                                                    |
| 🖫 Recent Places 🔺 Name                                                                                                    | Date modified Type                                                                                                    |
| Sicloud Photos                                                                                                    | 2/23/2013 10:49 AM File folder                                                                                                    |
| <ul> <li>▲ Contraction</li> <li>▲ Libraries</li> <li>▲ Documents</li> <li>▲ Music</li> <li>▲ Pictures</li> <li>■ Videos</li> <li>▲ Homegroup</li> </ul>                                                                                                    | 2/23/2013 10:49 AM File folder                                                                                                    |
| ⊿ 🖳 Computer                                                                                                    |                                                                                                    |
| 🛛 🚣 Local Disk (C:)                                                                                                    |                                                                                                    |
| Recovery (D:)                                                                                                    | 4                                                                                                    |
| File name:                                                                                                    | Programs     Open      Cancel                                                                                                    |

Click on "Bin" to highlight it and Click on the "Open" button.

Click on "EbzLjPrn" and Click on the "Open" button.

| C Open with            |                                 |            |
|------------------------|---------------------------------|------------|
|                        | <ul> <li>✓Search Bin</li> </ul> | ٩          |
| Organize 🔻 New folder  |                                 | • 🔳 🔞      |
| 🖫 Recent Places 🔺 Name | Date modified Ty                | /pe        |
| 😻 iCloud Photos        | 10/14/2011 6:47 PM Ap           | oplication |
| 🕽 Libraries            |                                 |            |
| Documents              |                                 |            |
| Pictures               |                                 |            |
| Videos                 |                                 |            |
| n Homegroup            |                                 |            |
| r Computer             |                                 |            |
| Local Disk (C:)        |                                 |            |
| Recovery (D:)          |                                 | •          |
| File nime: EbzLjtPrn   | ✓ Programs                      | <b></b>    |
|                        | → Open                          | Cancel     |

Click on the "OK" button

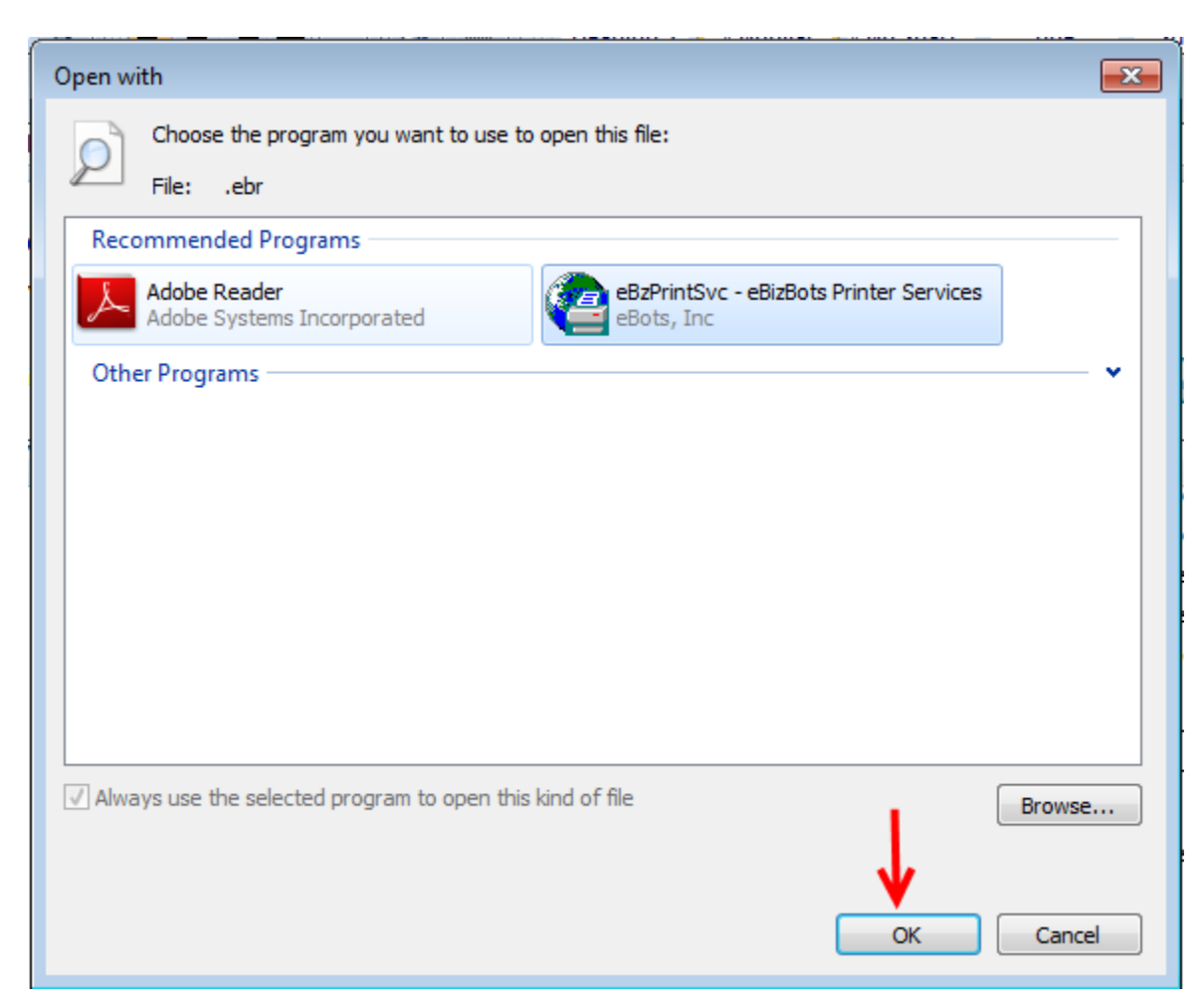

Close the Default Programs window

#### Try printing a test label

Important – <u>eBots must be closed in order to print the labels</u>.

#### The Font on the Label is too Large or too Small

Quick Tip - If the font on the label is too large or too small, check to make sure the correct printer driver has been installed. If your printer only prints 203 DPI you need to install the 203 DPI Driver not the 300 DPI Diver.

**Click** on a **link below** to navigate to the **Adding a New Printer Driver/Configuration** instructions.

Adding a New Printer Driver/Configuration

#### System Error!! - Clear the Browser Cache

Quick Tip - When you see a <u>System Error</u>, your cache in Internet Explorer may need to be cleared. Ultriva is optimized for Internet Explorer.

| Sorry, an error occu | red while processing your request. |  |
|----------------------|------------------------------------|--|
| System Error!!       |                                    |  |
|                      |                                    |  |
|                      |                                    |  |
|                      |                                    |  |

With any Internet Explorer program opened, Click on "Tools".

| <u> </u> | LTRIVA                                          | Ultriva 7.5         | Admin   My Account                                                                                                    |
|----------|-------------------------------------------------|---------------------|----------------------------------------------------------------------------------------------------|
| Ho       | me Material Status Actions Scan Reports         | Integration         | Laura Maki   A&G                                                                                                    |
| н        | ome                                             |                     |                                                                                                    |
|          | Inventory Health                                | * E                 | Alerts                                                                                                    |
|          |                                                 |                     | Date ▼ Subject ⊽                                                                                                    |
|          |                                                 |                     | 09/19/2013 New Order from TBJ has been release                                                                                                    |
|          |                                                 |                     | 09/19/2013 Release alert                                                                                                    |
|          | Items Items                                     | Items               | 09/19/2013 New Order from TBJ has been release                                                                                                    |
|          | Stock out risk (High) Stock out risk (Medium) S | tock out risk (Low) | 09/19/2013 Release alert                                                                                                    |
| ß        |                                                 |                     | Sorted by: Date 1 to 4 of 8 Prev Page 1 • Ne:                                                                                                    |
|          | Order Tracking                                  | <b>*</b> ≣          | My Routines                                                                                                    |
|          | 3<br>Cards Cards Cards                          | 8<br>Cards          | Daily         Monthly           • Accept Orders         • Analyze My Performance           • Ship Goods         • Analyze My Cycle Time           • Print Kanban Cards         • View Excel Reports           • Reschedule Request         • View Excel Reports |

#### Select "Delete Browsing History"

|     | Ŷ  | Tickets - Live Agent           | 🍊 Files - SkyDrive |
|-----|----|--------------------------------|--------------------|
| Too | ls | Help                           |                    |
|     | D  | elete browsing history         | Ctrl+Shift+Del     |
|     | In | Private Browsing               | Ctrl+Shift+P       |
|     | Tr | acking Protection              |                    |
|     | A  | ctiveX Filtering               |                    |
|     | Fi | connection problems            |                    |
|     | Re | open last browsing session     |                    |
|     | A  | dd site to Start menu          |                    |
|     | Vi | ew downloads                   | Ctrl+J             |
|     | Po | op-up Blocker                  | +                  |
|     | Sr | nartScreen Filter              |                    |
|     | М  | anage add-ons                  |                    |
|     | C  | ompatibility View              |                    |
|     | C  | ompatibility View settings     |                    |
|     | Su | ubscribe to this feed          |                    |
|     | Fe | ed discovery                   | ۱.                 |
|     | W  | indows Update                  |                    |
|     | F1 | 2 developer tools              |                    |
|     | A  | dd to Evernote 4               |                    |
|     | Ly | nc Click to Call               |                    |
|     | BI | og This in Windows Live Writer |                    |
|     | In | ternet options                 |                    |

Select the following to be "deleted". Click on the "Delete" button.

| Delete Browsing History                                                                                                    |
|----------------------------------------------------------------------------------------------------|
| Preserve Favorites website data<br>Keep cookies and temporary Internet files that enable your favorite<br>websites to retain preferences and display faster.                                                                                                    |
| Temporary Internet files and website files<br>Copies of webpages, images, and media that are saved for faster<br>viewing.                                                                                                    |
| Cookies and website data<br>Files or databases stored on your computer by websites to save<br>preferences or improve website performance.                                                                                                    |
| List of websites you have visited.                                                                                                    |
| Download History<br>List of files you have downloaded.                                                                                                    |
| Form data<br>Saved information that you have typed into forms.                                                                                                    |
| Passwords<br>Saved passwords that are automatically filled in when you sign in<br>to a website you've previously visited.                                                                                                    |
| Tracking Protection, ActiveX Filtering and Do Not Track<br>A list of websites excluded from filtering, data used by Tracking<br>Protection to detect where sites might automatically be sharing details<br>about your visit, and exceptions to Do Not Track requests. |
| About deleting browsing history Delete Cancel                                                                                                    |

Close "ALL" Internet Explorer Windows.

Log back in to Ultriva and try the action again.

#### Browser Prompt to Open File -- Trusted Sites

## Quick Tip - You may need to add Ultriva as a trusted site if you receive the Internet Explorer pop-up to Open Or Save the file.

Make sure you are on the Ultriva Website

#### Click on "Tools"

| File Edit View Favorite<br>🚖 🤗 Ultriva 7 🤗 William | es Tools Help<br>1 Hodena - Ke Ag 🐠 William Hodena - Live Ag 🐠 Willia | am Hodena - Live Ag 🗿 Or | rder Status (2) 👸 Order Status 🌼 🦄 🔻 🖡        | 🕥 🔻 🖃 🚔 🔻 Page 🔻          |
|----------------------------------------------------|-----------------------------------------------------------------------|--------------------------|-----------------------------------------------|---------------------------|
|                                                    | Home Material Status Actions Scan Report                              | Ultriva 7.5              | Admin   M<br>Laura M                          | y Account   Help   Logout |
|                                                    | Home                                                                  |                          |                                               | 👻 Favorites               |
|                                                    | Inventory Health                                                      | ~ = <b>A</b>             | Alerts                                        | ¥≣]                       |
|                                                    |                                                                       | Da                       | Date ▼ Subject ▽                              |                           |
|                                                    |                                                                       | 09                       | 9/19/2013 New Order from TBJ has been release | Ş 🗱                       |
|                                                    |                                                                       | 1 09                     | 9/19/2013 Release alert                       | چ چ                       |
|                                                    | Items Items                                                           | Items 09                 | 9/19/2013 New Order from TBJ has been release | چ چ                       |
|                                                    | Stock out risk (High) Stock out risk (Medium)                         | Stock out risk (Low)     | 9/19/2013 Release alert                       | ت چ                       |
|                                                    |                                                                       | so                       | orted by: Date 1 to 4 of 8 Prev Page          | 1 - Next >                |

#### Click on "Internet Options"

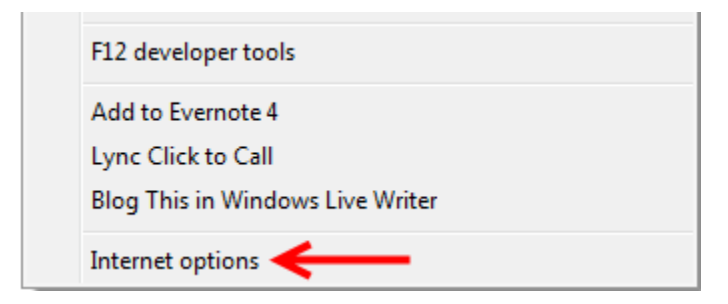

Click on the "Security" tab

| General        | Security       | Privacy   | Content     | Connections   | Programs      | Advanced                                                                                                    |
|----------------|----------------|-----------|-------------|---------------|---------------|----------------------------------------------------------------------------------------------------|
| Home p         | age<br>To crea | ate home  | page tabs,  | type each add | ress on its o | own line.                                                                                                    |
| ~              |                | //www.g   | oogle.com   |               |               | The second second secon |
| Startup        | o              | Use cu    | rrent       | Use default   | Use ne        | ew tab                                                                                                    |
| ) S            | tart with ta   | bs from t | he last ses | sion          |               |                                                                                                    |
| S              | tart with h    | ome page  |             |               |               |                                                                                                    |
| Tabs -<br>Char | nge how we     | ebpages a | re displaye | d in tabs.    | Та            | ibs                                                                                                    |
| Browsir        | ng history     |           |             |               |               |                                                                                                    |

Click on "Trusted Sites"

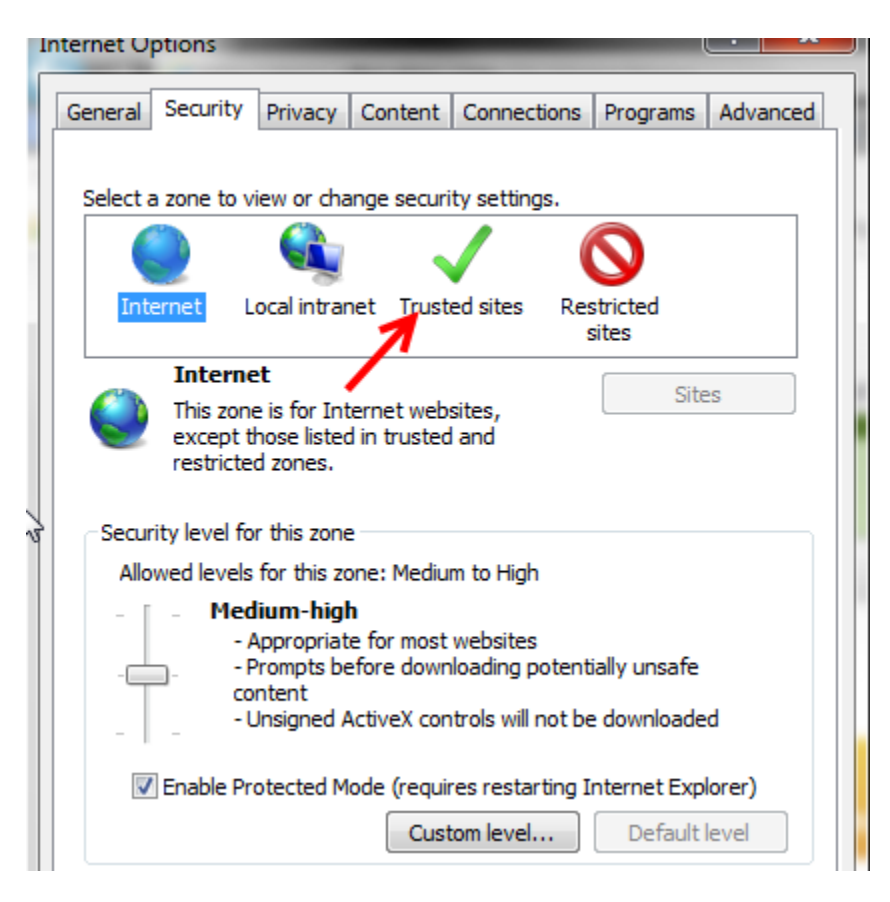

**Click** on the "**Sites**" button. If the appropriate URL is not showing up, (not the website listed below) **Enter** the "**URL**" **you were previously given**) and **Click** on the "**Add**" button.

| Trusted sites                                                                                                    | ×                   |
|----------------------------------------------------------------------------------------------------|---------------------|
| You can add and remove websites from this zor<br>this zone will use the zone's seturity settings.<br>Add this website to the zone: | ne. All websites in |
| https://demo.ultrivalms.com                                                                                                    | Add                 |
| Websites:                                                                                                    | Remove              |
| Require server verification (https:) for all sites in this                                                                         | zone                |
|                                                                                                    | Close               |

The https:// must be used for a secure connection. Click on the "Close" button.

| https://demo.ultrivalms.com    |                      | Remove       |
|--------------------------------|----------------------|--------------|
|                                | K                    |              |
|                                |                      |              |
|                                |                      |              |
| Require server verification (h | ttps:) for all sites | in this zone |
|                                |                      |              |
|                                |                      |              |

#### Try printing a test label

*Important – <u>eBots must be closed in order to print the labels.</u>* 

#### Other Labels are Printed on the same Printer

Quick Tip - If the computer that is printing the Ultriva labels is used to print other labels, and you need to adjust the Windows Printer settings, that will change how the other labels are printing. In this case set up a new instance of the label printer on the computer, adjust the setting as necessary and use this NEW printer as the Default eBots printer.

Important – Contact your IT Administrator for assistance on adding a new instance of the printer.

#### Seagull Scientific Printer Drivers

Quick Tip – The SeaGull Scientific website has very good basic drivers for many label printers. Check the website to see if yours if available then follow the instructions below.

http://www.seagullscientific.com/

To download a driver, Click on the link above. Select "Software Downloads"

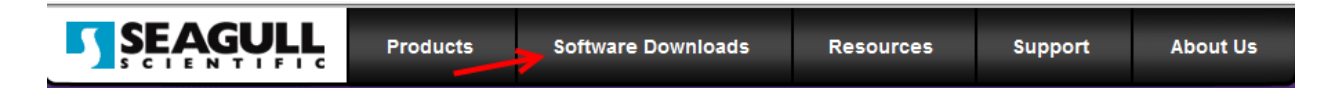

#### Select "Windows Printer Drivers"

| Software Downloads                                                   | Res |
|----------------------------------------------------------------------|-----|
| BarTender Barcode Label Software (with RFID, card printing and more) |     |
| Windows Printer Drivers                                              |     |
| Service Releases                                                     |     |
| All Software Downloads                                               |     |

Select the "Manufacture" from the list. (Zebra is only pointed out because they are the most popular, find your own manufacturer and select it)

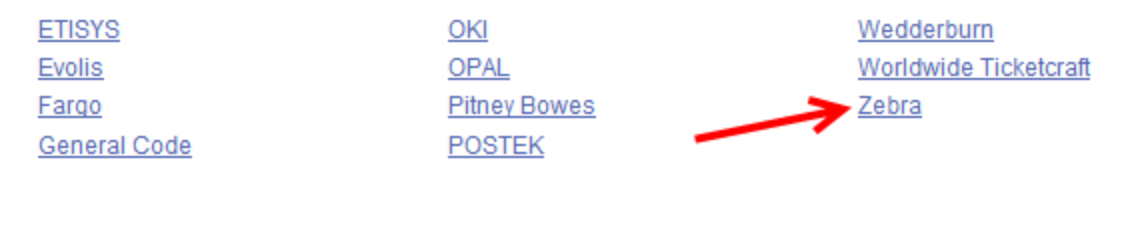

Copyright © 2013 Seagull Scie

#### Select "Download"

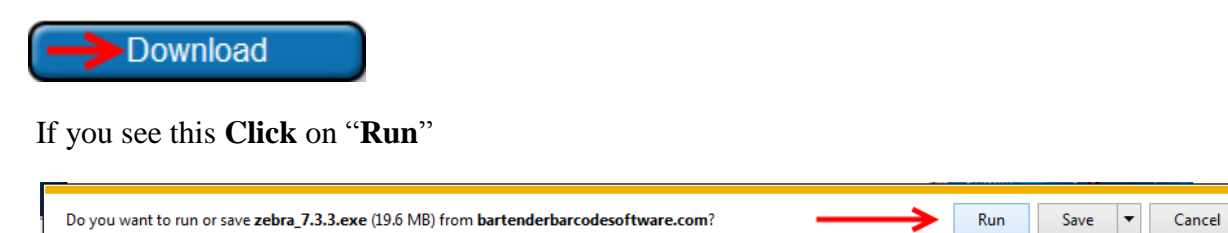

Click on "I Accept" and Click on the "Next" button.

| Vease read the following license agreement carefully.                                                                                                    | Vindows Printer Drivers                                                                                                    | ×                                                                                                    |
|----------------------------------------------------------------------------------------------------|----------------------------------------------------------------------------------------------------|----------------------------------------------------------------------------------------------------|
| WINDOWS PRINTER DRIVER<br>LICENSE AND LIMITED WARRANTY                                                                                                    | License Agreement Please read the following license agreemen                                                                                                    |                                                                                                    |
|                                                                                                    | WINDOWS PR<br>LICENSE AND LI                                                                                                    |                                                                                                    |
| Seagull Scientific, Inc. ("Seagull") grants you a non-exclusive license to use the<br>accompanying Windows Printer Driver(s) and related documentation ("Seagull<br>Software"), subject to the following provisions. You assume full responsibility for the<br>selection of the Seagull Software to achieve your intended results, and for the<br>installation, use, and results obtained from the Seagull Software. | Seagull Scientific, Inc. ("Seagull") grants yo<br>accompanying Windows Printer Driver(s) a<br>Software"), subject to the following provisi<br>selection of the Seagull Software to achiev<br>installation, use, and results obtained from | a non-exclusive license to use the<br>nd related documentation ("Seagull<br>ons. You assume full responsibility for the<br>a your intended results, and for the<br>he Seagull Software. |
| Both the software and the related material are Copyrighted and are protected by law.<br>Fitle to and all rights and interests in the Seagull Software, wherever resident and on what are and shall remain the property of Seagull. Furthermore, by using                                                                                                    | Both the software and the related material<br>Title to and all rights and interests in the Se<br>whate er media, are and shall remain the n                                                                                               | re Copyrighted and are protected by law.<br>Igull Software, wherever resident and on                                                                                                    |
| Taccept the terms in the license agreement                                                                                                    | I accept the terms in the license agreeme                                                                                                    | ıt                                                                                                    |
| I do not accept the terms in the license agreement                                                                                                    | I do not accept the terms in the license age<br>                                                                                                    |                                                                                                    |

×

Click on the "Next" button.

| Ĩ              | Windows Printer Drive                               | rr5                                                                                                    | ×                      |
|----------------|-----------------------------------------------------|----------------------------------------------------------------------------------------------------|------------------------|
| il<br>t        | Installation                                        | Directory Clory to unpack the software.                                                                     | <b>EAGULL</b>          |
| i              | The software will be un<br>either type in the new p | packed to the directory listed below. To unpack to<br>both or click Browse to select a different directory. | a different directory, |
| 90<br>90<br>91 | Installation Directory.                             | Space required on drive:<br>Space available on selected drive:                                              | 53.8 MB<br>493.1 GB    |
| al<br>o<br>v   |                                                     |                                                                                                    |                        |
| -              |                                                     | < Back Next >                                                                                               | Cancel                 |

Uncheck the "installation instruction manual" if you prefer. Click on the "Finish" button.

| Windows Printer Drivers                                                                                                    |
|----------------------------------------------------------------------------------------------------|
| Installation Information       SEAGULL         Follow the instructions below to install the software.       Image: Comparison of the software instruction of the software instructin of the software instruction of the software instructio                                                                              |
| <ul> <li>Instructions</li> <li>After the drivers are unpacked, install them using the Driver Wizard.</li> </ul>                                                                                                    |
| <ul> <li>Options</li> <li>Image: Read Register Register Re</li></ul> |
|                                                                                                    |
|                                                                                                    |
| < Back Finish Cancel                                                                                                    |

Click on the "Next" button.

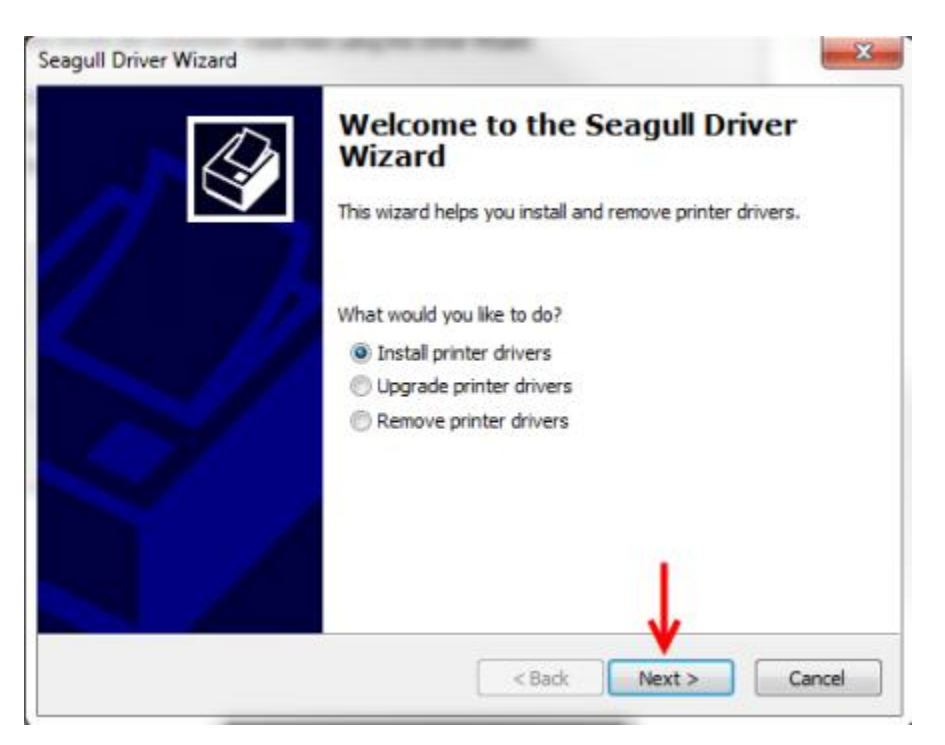

Choose your "Printer Model" and the proper "DPI" from the list.

| The manufacturer and model determine which printer | driver to use. |
|----------------------------------------------------|----------------|
|                                                    |                |
| Specify the model of your printer. 🥜               |                |
| Printer Model                                      |                |
| Zebra S4MDTe                                       |                |
| Zebra Stripe 300                                   |                |
| Zebra Stripe 400                                   |                |
| Zebra Stripe 500 (152 dpi)                         |                |
| Zebra Stripe 500 (203 dpi)                         |                |
| Zebra Stripe 600                                   |                |
| Zebra T300                                         | •              |
| Source: C:\Seagull                                 | Browse         |
| Version: 7.3.3 (05/02/2013)                        | _              |
|                                                    |                |

Check the settings and "create or configure" a new port (if necessary). Click on the "Next" button.

| A port is used to connect a printer to the computer.                                 |                                              |
|--------------------------------------------------------------------------------------|----------------------------------------------|
| specify the port that you are using. If you are not listed below, create a new port. | connecting using TCP/IP or another port type |
| Port                                                                                 | Туре                                         |
| FILE:                                                                                | Local Port                                   |
| USB003                                                                               | Virtual printer port for USB                 |
| C:\ProgramData\TechSmith\Snagit 11\Prin                                              | Local Port                                   |
| CNBJNP_180CAC015534                                                                  | Canon BJ Network Port                        |
| SHRFAX:                                                                              | Fax Monitor Port                             |
| XPSPort:                                                                             | Local Port                                   |
| [                                                                                    | Create Port Configure Port                   |
|                                                                                      |                                              |
|                                                                                      | V                                            |

Make the "desired changes".

| Seagull Driver Wizard                                                                                                   | ×      |
|----------------------------------------------------------------------------------------------------|--------|
| Specify Printer Name<br>Names are used to identify the printer on this computer and on the network.                     | S      |
| Enter a name for this printer.                                                                                          |        |
| Printer name: Zebra Z4M (203 dpi)                                                                                       |        |
| Use this printer as the default printer                                                                                 |        |
| Specify whether or not you want to share this printer with other network users. sharing, you must provide a share name. | When   |
| Do not share this printer                                                                                               |        |
| Share name: Zebra_Z4M_(203_dpi)                                                                                         |        |
|                                                                                                    |        |
| < Back Next >                                                                                                    | Cancel |

Click on the "Finish" button.

| Seagull Driver Wizard | 1                    | ×                                         |
|-----------------------|----------------------|-------------------------------------------|
|                       | Completin<br>Wizard  | g the Seagull Driver                      |
|                       | A new printer will b | e installed using the following settings: |
|                       | Name:                | Zebra Z4M (203 dpi)                       |
|                       | Share name:          | <not shared=""></not>                     |
|                       | Port:                | FILE:                                     |
|                       | Default:             | No                                        |
|                       | Manufacturer:        | Zebra                                     |
|                       | Model:               | Zebra Z4M (203 dpi)                       |
|                       | Version:             | 7.3.3 (05/02/2013)                        |
|                       | To begin the drive   | r installation process, click Finish.     |
|                       |                      |                                           |
|                       |                      | < Back Finish Cancel                      |

Click on the "Close" button.

| Seagull Driver Wizard |                                                                                                    |
|-----------------------|----------------------------------------------------------------------------------------------------|
|                       | Seagull Driver Wizard Completed<br>Successfully<br>The following operations were completed successfully: |
|                       | Installed printer 'Zebra Z4M (203 dpi)'.                                                                 |
|                       | Install Another Printer Close                                                                            |

To configure the printer, Click on the "Windows Start" button and Select "Devices and Printers".

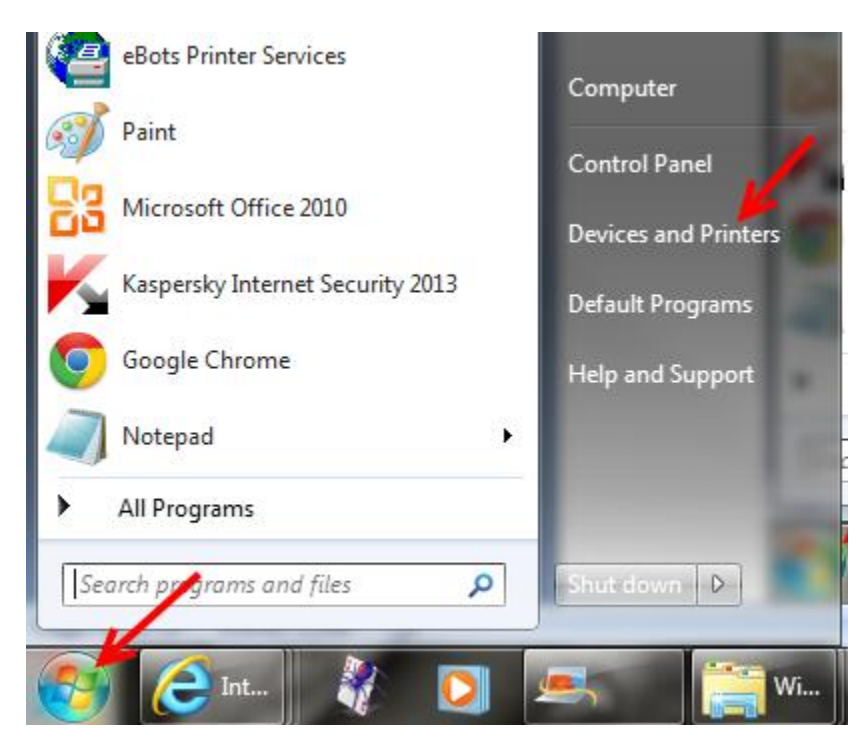

Right click on the appropriate printer and Select "Printing Preferences".

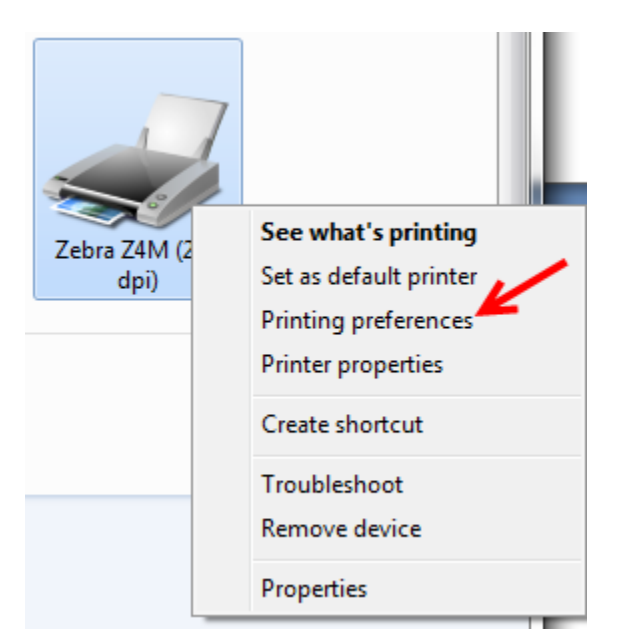

Click on the "Page Setup" tab.

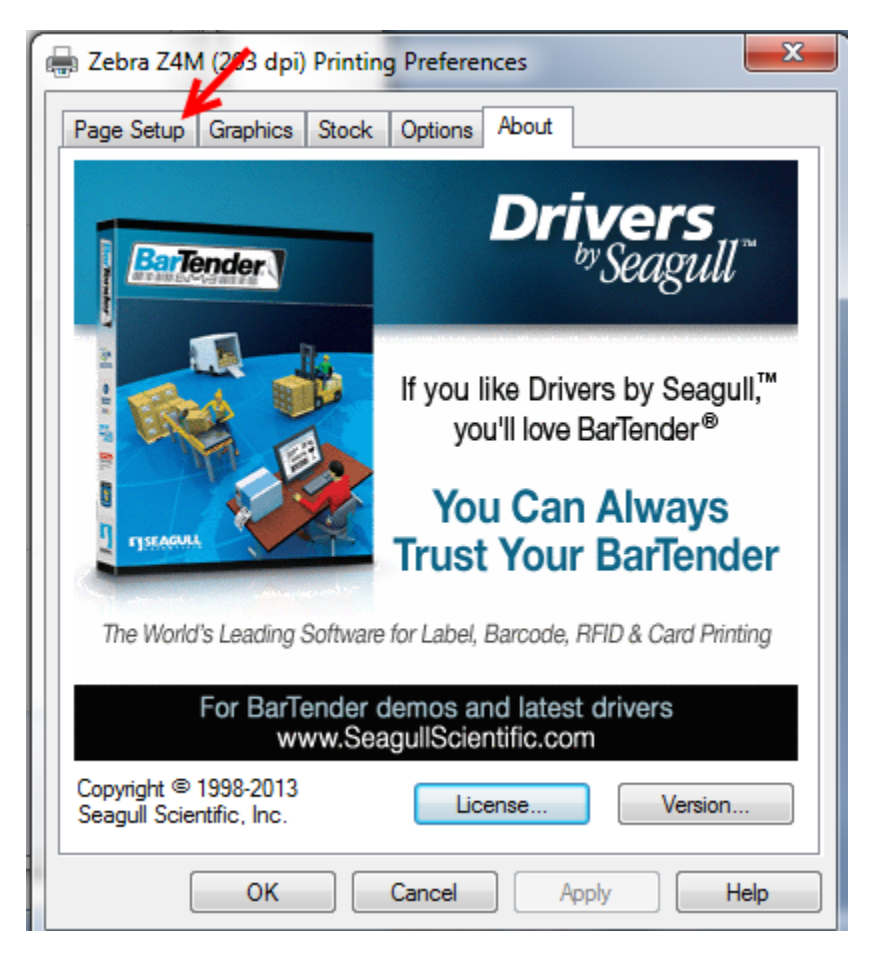

| Page Setup      | Graphics Stock Options About                                           |
|-----------------|------------------------------------------------------------------------|
| Stock<br>Name:  | USER (4.00 in x 4.00 in)                                               |
| Preview<br>ALE  | Orientation<br>Potrait<br>Landscape<br>Portrait 180°<br>Landscape 180° |
| Preset<br>Name: | <current settings=""></current>                                        |
|                 | Advanced Options © 1998-2013 Seagull Scientific, Inc.,                 |
|                 | Authors of the Bar Lender® label software.                             |

With the User Name selected Click on the "Edit" button.

Select the "Label Size" for your printer. Click on the "OK" button.

| Stock - | LISER       |         | ]       | Preview |    |          |
|---------|-------------|---------|---------|---------|----|----------|
| vanie.  | USEN        | ,       |         |         |    |          |
| D:      | 256         |         |         |         |    | -        |
|         |             |         | - V     |         | TI |          |
| abel Si | ze          |         |         |         |    |          |
| Nidth:  | 4.00 in     | Height: | 6,00 in |         |    |          |
|         |             |         |         |         |    |          |
| Exposed | Liner Width |         |         |         |    |          |
| .eft:   | 0.05 in     | Right:  | 0.05 in |         |    |          |
|         |             |         |         |         |    |          |
|         |             |         |         |         |    |          |
|         |             |         |         |         |    |          |
|         |             |         |         |         |    | $\dashv$ |
|         |             |         |         |         |    |          |
|         |             |         |         |         |    |          |

| 🖶 Zebra Z4N                  | 1 (203 dpi) Printing Preferences                                                                               |  |  |  |  |  |  |  |  |
|------------------------------|----------------------------------------------------------------------------------------------------|--|--|--|--|--|--|--|--|
| Page Setup<br>Stock<br>Name: | Graphics Stock Options About<br>USER (4.00 in x 6.00 in)                                                       |  |  |  |  |  |  |  |  |
|                              | New Edit Delete                                                                                                |  |  |  |  |  |  |  |  |
| Preview -                    | Orientation<br>Portrait<br>Landscape<br>Portrait 180°<br>Landscape 180°<br>Effects<br>Mirror Image<br>Negative |  |  |  |  |  |  |  |  |
| Preset<br>Name:              | <current settings="">   Manage</current>                                                                       |  |  |  |  |  |  |  |  |
|                              | Advanced Options                                                                                               |  |  |  |  |  |  |  |  |
|                              | © 1998-2013 Seagull Scientific, Inc.<br>Authors of the BarTender® label softwire.                              |  |  |  |  |  |  |  |  |
| (                            | OK Cancel Apply Help                                                                                           |  |  |  |  |  |  |  |  |

Select the "Orientation" and Click on the "Apply" button.

Click on the "OK" button

| 🖶 Zebra Z4N     | 1 (203 dpi) Printing Preferences                                                        | ×                                         |  |  |  |  |
|-----------------|-----------------------------------------------------------------------------------------|-------------------------------------------|--|--|--|--|
| Page Setup      | Graphics Stock Options About                                                            |                                           |  |  |  |  |
| Stock<br>Name:  | USER (4.00 in x 6.00 in)                                                                | <b></b>                                   |  |  |  |  |
|                 | New Edit                                                                                | Delete                                    |  |  |  |  |
| Preview -       | Orientation<br>Orientation<br>Orientatit<br>Landscape<br>Ortrait 180°<br>Landscape 180° | Effects                                   |  |  |  |  |
| Preset<br>Name: | <current settings=""></current>                                                         | Manage  Advanced Options                  |  |  |  |  |
|                 | © 1998-2013 Seagull Scient<br>Authors of the BarTender® labe<br>OK Cancel               | ific, Inc.,<br>el software.<br>Apply Help |  |  |  |  |

Important – It is very important that you set up the same printer and setting in ebots. Please click on the link below for the eBots Printer Set-Up Instructions.

*Important – <u>eBots must be closed in order to print the labels.</u>* 

Click here to Navigate to the eBots Printer Set-up Instructions

#### eBizPrint Services Error Messages

Error Message "eBzPrint Svc-eBizBots Printer Services has encountered a problem and needs to close?"

The user is **trying to print a large number** of labels at one time and **needs to print 50 or less at a time**, or less.

The printer is "off-line" or the printer was installed, however, ebots is still referring to the printer

| eBzPrintSvc - eBizBots Printer Services                                                                                                    |  |  |  |  |  |  |
|----------------------------------------------------------------------------------------------------|--|--|--|--|--|--|
| eBzPrintSvc - eBizBots Printer Services has encountered<br>a problem and needs to close. We are sorry for the<br>inconvenience.                                          |  |  |  |  |  |  |
| If you were in the middle of something, the information you were working on might be lost.                                                                               |  |  |  |  |  |  |
| <b>Please tell Microsoft about this problem.</b><br>We have created an error report that you can send to us. We will treat<br>this report as confidential and anonymous. |  |  |  |  |  |  |
| To see what data this error report contains, click here.                                                                                                    |  |  |  |  |  |  |
| Send Error Report Don't Send                                                                                                    |  |  |  |  |  |  |

#### Exception Occurred While Parsing Document - Error

The user is **trying to print a large number** of labels at one time and **needs to print 50 at a time, or less**.

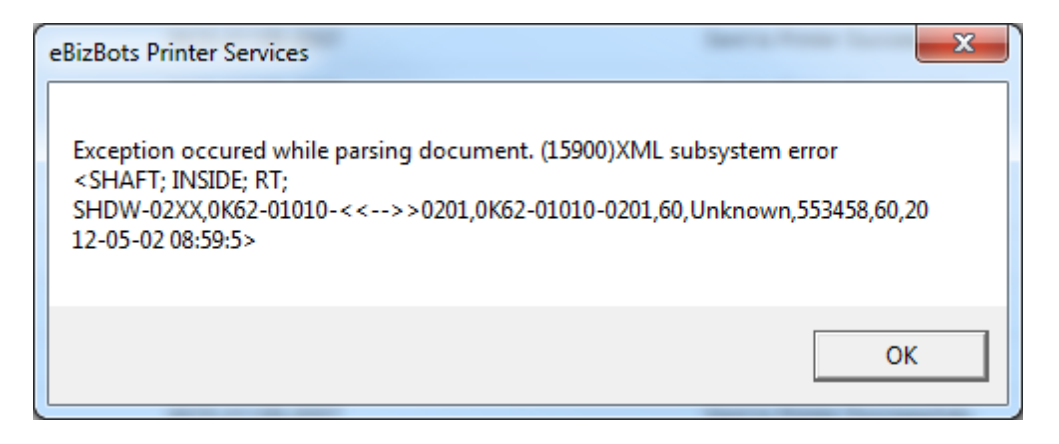

#### Labels are not Printing

**Check** to see if they have a **popup on the IE window** near the **top** saying to "**Download the File**".

**Check** at the **bottom** of the **IE window** to see if there is an "**Open/Download**" button that has popped up.

*Important – <u>eBots must be closed in order to print the labels.</u>* 

#### Label is Printing Sideways or Getting Cut-Off

Quick Tip - Depending on your corporate policies, you may have to be logged in as an administrator to perform the following actions. Check with your IT Administrator to see if you have the rights to perform these steps.

Try one of the following:

- A. Adjust the printer settings from "Windows/Start/Printers and Faxes" option. Change the Orientation properties from Portrait to Landscape, or from Landscape to Portrait.
- B. Open "eBots Printer Services", select "File", "Printer Setup", then change the Orientation from Portrait to Landscape, or from Landscape to Portrait

**W**Important – You may want to measure the label to assure that you have the correct size entered. If you find it to be a different size please check and correct the printer preferences set up on your computer and/or eBots.

*Important – <u>eBots must be closed in order to print the labels.</u>* 

Click here to Navigate to the eBots Printer Set-up Instructions

#### eBots Printer Settings Keep Changing

Important – <u>You must be an Administator to make any changes!</u>

If you saved the printer settings, then go back and review the settings again and the settings have reverted back to their original values see below.

Make sure the printer is installed when logged in as an administrator.

Adjust the "printer settings" while logged in as an administrator. (Be sure and "test printing" labels while logged in as an administrator to make sure labels are printing properly. Then login as yourself and "test printing" labels to verify it is still working properly.)

If using a "**Zebra**" printer then use the drivers on "**SeaGull Scientific**": http://www.seagullscientific.com/aspx/free-windows-printer-drivers-download.aspx

**U** Important – <u>eBots must be closed in order to print the labels</u>.

Adding a New Printer Driver/Configuration